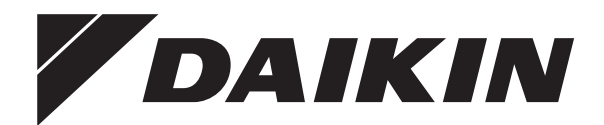

# **Eksploatavimo vadovas**

Autonominiai oru aušinami vandens aušintuvai ir autonominiai oras-vanduo tipo šilumos siurbliai

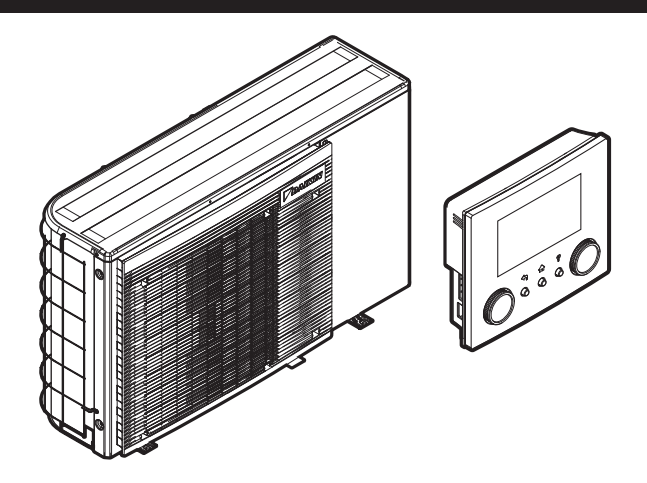

EWAA004D2V3P EWAA006D2V3P EWAA008D2V3P EWAA004D2V3P-H EWAA006D2V3P-H EWAA008D2V3P-H

EWYA004D2V3P EWYA006D2V3P EWYA008D2V3P EWYA004D2V3P-H EWYA006D2V3P-H EWYA008D2V3P-H

Eksploatavimo vadovas Autonominiai oru aušinami vandens aušintuvai ir autonominiai oras-vanduo tipo šilumos siurbliai

Lietuvių

### Turinys

| 1  | Apie  | e šį do                                       | okumentą                                                                                                    |     |  |  |  |
|----|-------|-----------------------------------------------|----------------------------------------------------------------------------------------------------|-----|--|--|--|
| 2  | Nau   | dotoj                                         | o saugos nurodymai                                                                                               |     |  |  |  |
|    | 2.1   | Bendra                                        | as                                                                                                    |     |  |  |  |
|    | 2.2   | Sauga                                         | us eksploatavimo nurodymai                                                                                       | •   |  |  |  |
| 3  | Apie  | e siste                                       | ema                                                                                                    |     |  |  |  |
| -  | 3.1   | Iprasto                                       | o sistemos maketo komponentai                                                                                    |     |  |  |  |
|    | -     |                                               | e construction de la construction de la construction de la construction de la construction de la construction de |     |  |  |  |
| 4  | I rur | npas                                          | Is vadovas                                                                                                    |     |  |  |  |
|    | 4.1   | Vartoto                                       | ojo teisių lygmuo                                                                                                | •   |  |  |  |
|    | 4.2   | Eraves                                        | slidymas/vesinimas                                                                                               |     |  |  |  |
| 5  | Eks   | ploata                                        | avimas                                                                                                    |     |  |  |  |
|    | 5.1   | Vartoto                                       | ojo sąsaja: apžvalga                                                                                             |     |  |  |  |
|    | 5.2   | Meniu struktūra: vartotojo nustatymų apžvalga |                                                                                                    |     |  |  |  |
|    | 5.3   | Galimi                                        | ekranai: apžvalga                                                                                                |     |  |  |  |
|    |       | 5.3.1                                         | Pagrindinis ekranas                                                                                              |     |  |  |  |
|    |       | 5.3.2                                         | Pagrindinio meniu ekranas                                                                                        | . 1 |  |  |  |
|    |       | 5.3.3                                         | Nuostačių ekranas                                                                                                | . 1 |  |  |  |
|    |       | 5.3.4                                         | lšsamus ekranas su reikšmėmis                                                                                    | . 1 |  |  |  |
|    | 5.4   | Veikim                                        | io ĮJUNGIMAS arba IŠJUNGIMAS                                                                                     | . 1 |  |  |  |
|    |       | 5.4.1                                         | Vaizdinė indikacija                                                                                              | - 1 |  |  |  |
|    |       | 5.4.2                                         | Kaip ĮJUNGTI arba ISJUNGTI                                                                                       | . 1 |  |  |  |
|    | 5.5   | Inform                                        | acijos peržiūra                                                                                                  | • ] |  |  |  |
|    | 5.6   | Eraves                                        | sildymo/ausinimo valdymas                                                                                        | • ] |  |  |  |
|    |       | 5.6.1                                         | Erdves rezimo nustatymas                                                                                         | . 1 |  |  |  |
|    |       | 5.0.Z                                         | Pageidaujamos patalpos temperaturos keltimas                                                                     |     |  |  |  |
|    |       | 5.0.5                                         | keitimas                                                                                                    | . 1 |  |  |  |
|    | 5.7   | Plano ekranas: pavvzdvs                       |                                                                                                    |     |  |  |  |
|    | 5.8   | Nuo or                                        | o priklausoma kreivė                                                                                             | . 1 |  |  |  |
|    |       | 5.8.1                                         | Kas yra nuo oro priklausoma kreivė?                                                                              | . 1 |  |  |  |
|    |       | 5.8.2                                         | 2 taškų kreivė                                                                                                   | . 1 |  |  |  |
|    |       | 5.8.3                                         | Nuolydžio-poslinkio kreivė                                                                                       | . 1 |  |  |  |
|    |       | 5.8.4                                         | Nuo oro priklausomų kreivių naudojimas                                                                           | . 1 |  |  |  |
| 6  | Ene   | rgijos                                        | s taupymo patarimai                                                                                              | 1   |  |  |  |
| 7  | Tecl  | hninė                                         | nriežiūra ir tvarkymas                                                                                           | 1   |  |  |  |
| 1  | 7 1   | Anžval                                        | lga: techninė priežiūra ir tvarkymas                                                                             | 1   |  |  |  |
|    |       |                                               |                                                                                                    |     |  |  |  |
| 8  | Trik  | čių ša                                        | alinimas                                                                                                    | 1   |  |  |  |
|    | 8.1   | Pagalb                                        | oos teksto iškvietimas gedimo atveju                                                                             | . 1 |  |  |  |
|    | 8.2   | Gedim                                         | ų istorijos tikrinimas                                                                                           | . 1 |  |  |  |
|    | 8.3   | Požym                                         | iis: jaučiate, kad kambaryje per šalta (karšta)                                                                  | • 1 |  |  |  |
|    | 8.4   | Simptomas: įrenginio gedimas                  |                                                                                                    |     |  |  |  |
|    | 8.5   | Simpto                                        | omas: paruošta naudoti sistema gurguliuoja                                                                       | . 1 |  |  |  |
| 9  | lšmo  | etima                                         | S                                                                                                    | 1   |  |  |  |
| 10 | Mon   | ituoto                                        | ojo nustatymai: montuotojo                                                                                       |     |  |  |  |
|    | pild  | omos                                          | elentelės                                                                                                    | 1   |  |  |  |
|    | 10.1  | Sarank                                        | kos vediklis                                                                                                    | . 1 |  |  |  |
|    | 10.2  | Nustat                                        | ymų meniu                                                                                                    | . 1 |  |  |  |
|    |       |                                               | · ·                                                                                                    |     |  |  |  |

# 1 Apie šį dokumentą

Dėkojame, kad įsigijote šį produktą. Prašome:

- Atidžiai perskaityti dokumentaciją prieš naudojantis vartotojo sąsaja, kad viskas veiktų tinkamai.
- Paprašyti montuotojo informuoti apie nustatymus, kuriuos jis naudojo konfigūruodamas sistemą. Patikrinti, ar montuotojas užpildė nustatymų lenteles. Jei NE, paprašykite jas užpildyti.
- Saugokite dokumentaciją, kad galėtumėte pasinaudoti vėliau.

### Tikslinė auditorija

Galutiniai vartotojai

### Dokumentacijos rinkinys

Šis dokumentas yra dokumentacijos rinkinio dalis. Rinkinį sudaro:

### Bendrosios atsargumo priemonės:

- Saugos instrukcijos, kurias turite perskaityti prieš montuodami
- Formatas: popierinis (lauko įrenginio dėžėje)
- Eksploatavimo vadovas:
  - Trumpas bazinio naudojimo vadovas
  - Formatas: popierinis (lauko įrenginio dėžėje)

### Vartotojo informacinis vadovas:

- Išsamios bazinio ir pažangesnio naudojimo instrukcijos ir papildoma informacija
- Formatas: skaitmeniniai failai puslapyje https://www.daikin.eu.
   Norėdami rasti savo modelį, naudokite paieškos funkciją Q.

### Montavimo vadovas:

- Montavimo instrukcijos
- Formatas: popierinis (lauko įrenginio dėžėje)

#### Montuotojo informacinis vadovas:

- Pasiruošimas montuoti, gera praktika, baziniai duomenys, ...
- Formatas: skaitmeniniai failai puslapyje https://www.daikin.eu. Norėdami rasti savo modelį, naudokite paieškos funkciją Q.

#### Papildomos įrangos priedų knyga:

- · Papildoma informacija apie papildomos įrangos montavimą
- Formatas: popierinis (lauko įrenginio dėžėje) + skaitmeniniai failai svetainėje https://www.daikin.eu. Norėdami rasti savo modelį, naudokite paieškos funkciją Q.

Naujausių pateiktos dokumentacijos redakcijų galite rasti regioninėje Daikin interneto svetainėje arba kreipkitės į savo montuotoją.

Originali dokumentacija yra anglų kalba. Dokumentai visomis kitomis kalbomis yra vertimai.

### Programėlė ONECTA

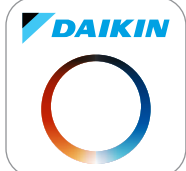

Jei jūsų montuotojas nustatė, galite naudoti programėlę ONECTA savo sistemos būsenai kontroliuoti ir stebėti. Daugiau informacijos žr.:

http://www.onlinecontroller.daikineurope.com/

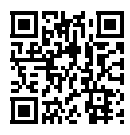

### Numeriai

Elementų numeriai (pavyzdžiui: **[4.3]**) padės susiorientuoti vartotojo sąsajos meniu struktūroje.

| 1 | Kaip <b>ijungti</b> naršymo kelią: pagrindiniame ekrane<br>arba pagrindinio meniu ekrane paspauskite pagalbos<br>mygtuką. Ekrano viršutiniame kairiajame kampe<br>rodomas naršymo kelias. | ? |
|---|----------------------------------------------------------------------------------------------------|---|
| 2 | Kaip <b>išjungti</b> naršymo kelią: dar kartą paspauskite<br>pagalbos mygtuką.                                                                                                    | ? |

Šiame dokumente taip pat naudojamas šis naršymo kelias. Pavyzdys:

| 1 | Eikiteį <b>[4.3]</b> : Patalpų šildymas / vėsinimas > | <b>I</b> Rtin ··· O |
|---|-------------------------------------------------------|---------------------|
|   | Veikimo diapazonas.                                   |                     |

Tai reiškia:

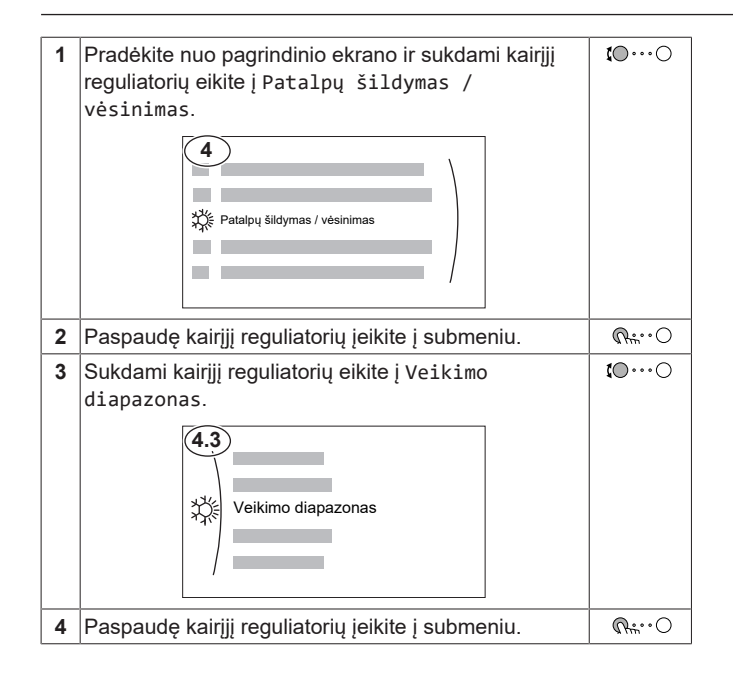

# 2 Naudotojo saugos nurodymai

Visada laikykitės toliau pateiktų saugos nurodymų ir taisyklių.

### 2.1 Bendras

## 🕂 ĮSPĖJIMAS

Jei NEŽINOTE, kaip eksploatuoti įrenginį, kreipkitės į montuotoją.

## 🕂 ĮSPĖJIMAS

Šį prietaisą gali naudoti ne jaunesni nei 8 metų vaikai ir mažesnių fizinių, juslinių ar protinių gebėjimų arba reikiamos patirties ir žinių neturintys žmonės, jeigu juos prižiūri ar su saugiu prietaiso naudojimu susijusių nurodymų pateikia už saugumą atsakingas asmuo ir jie supranta galimus pavojus.

Vaikams NEGALIMA žaisti su šiuo prietaisu.

Vaikams NEGALIMA valyti ir atlikti techninės priežiūros neprižiūrimiems suaugusiojo.

## 🕂 ĮSPĖJIMAS

Norėdami išvengti elektros smūgio arba gaisro:

- NEPLAUKITE įrenginio.
- NEVALDYKITE įrenginio šlapiomis rankomis.

 Ant įrenginio viršaus NEDĖKITE jokių objektų su vandeniu.

## 

- Ant įrenginio viršaus NEDĖKITE jokių objektų ar įrangos.
- NELIPKITE ant įrenginio, ant jo NESĖDĖKITE ar NESTOVĖKITE.
- Įrenginiai pažymėti šiuo simboliu:

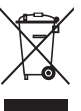

Tai reiškia, kad elektriniai ar elektroniniai gaminiai NETURI būti išmetami kartu su buitinėmis atliekomis. NEBANDYKITE išmontuoti sistemos patys: išmontuoti sistemą, tvarkyti šaltnešį, alyvą ir kitas dalis TURI įgaliotasis montuotojas, LAIKYDAMASIS galiojančių teisės aktų.

Įrenginius REIKIA pristatyti į specializuotą pakartotinio panaudojimo, perdirbimo ir utilizavimo įstaigą. Jei šį gaminį utilizuosite tinkamai, padėsite išvengti neigiamų padarinių aplinkai ir žmogaus sveikatai. Dėl papildomos informacijos susisiekite su savo vietos savivaldybe.

Baterijos žymimos šiuo simboliu:

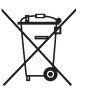

Tai reiškia, kad baterijos NEGALI būti išmetamos kartu su komunalinėmis atliekomis. Jei po simboliu išspausdintas cheminis simbolis, jis reiškia, kad baterijų sudėtyje yra sunkiojo metalo, kurio kiekis viršija tam tikrą koncentraciją.

Galimi cheminiai simboliai: Pb: švinas (>0,004%).

Išeikvotas baterijas REIKIA pristatyti į specialią pakartotinio panaudojimo įstaigą. Jei išeikvotas baterijas išmesite tinkamai, padėsite išvengti neigiamų padarinių aplinkai ir žmogaus sveikatai.

## 2.2 Saugaus eksploatavimo nurodymai

### ISPĖJIMAS! ŠIEK TIEK LIEPSNI MEDŽIAGA

Įrenginyje esantis aušalas yra šiek tiek degus.

## ▲ ĮSPĖJIMAS

Prietaisas turi būti laikomas taip, kad nebūtų mechaniškai pažeistas, gerai vėdinamoje patalpoje, kurioje nėra pastoviai veikiančių uždegimo šaltinių (pvz., atviros liepsnos, eksploatuojamo dujų prietaiso ar eksploatuojamo elektrinio šildytuvo).

## ▲ ĮSPĖJIMAS

 NEGALIMA pradurti ar deginti aušalo ciklo dalių.

- Atitirpinimo procesui paspartinti NEGALIMA naudoti valomųjų medžiagų ar priemonių, kurių nerekomendavo gamintojas.
- Žinotina, kad sistemoje esantis aušalas yra bekvapis.

# 🕂 ĮSPĖJIMAS

- Įrenginyje esantis aušalas yra šiek tiek degus, bet paprastai nuotėkio NEBŪNA. Jei patalpoje išteka aušalas, jam kontaktuojant su degiklio, šildytuvo ar viryklės ugnimi gali kilti gaisras arba susidaryti kenksmingos dujos.
- IŠJUNKITE visus degančius šildymo prietaisus, išvėdinkite patalpą ir susisiekite su pardavėju, iš kurio įsigijote įrenginį.
- NENAUDOKITE įrenginio, kol techninės priežiūros specialistas nepatvirtino, kad sistemos dalis, iš kurios ištekėjo aušalas, yra sutaisyta.

# 🕂 ĮSPĖJIMAS

**Oro išleidimas iš šildymo įrenginių arba rinktuvų.** Prieš išleisdami orą iš šildymo įrenginių arba rinktuvų, patikrinkite, ar vartotojo sąsajos pagrindiniame ekrane rodoma  $\triangle$  arba  $\triangle$ .

- Jei nerodoma, orą galima išleisti nedelsiant.
- Jei rodoma, užtikrinkite, kad patalpa, kurioje ketinate išleisti orą, būtų gerai vėdinama. Priežastis: į vandens sistemą galėjo būti patekę aušalo, todėl išleidžiant orą iš šildymo įrenginių arba rinktuvų jo gali patekti į patalpą.

# 3 Apie sistemą

Sistemos funkcijos priklauso nuo jos schemos:

- erdvės šildymas;
- Erdvės aušinimas

### INFORMACIJA

Šildymas taikomas tik grįžtamųjų modelių atveju.

### INFORMACIJA

Jei pagrindinėje zonoje įrengtas grindinis šildymas, tada vėsinimo režimu pagrindinėje zonoje gali būti vykdomas tik atgaivinimas. Tikro vėsinimo vykdyti NELEIDŽIAMA.

# 3.1 Įprasto sistemos maketo komponentai

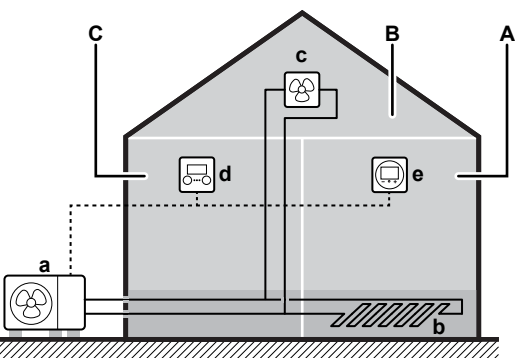

- A Pagrindinė zona. Pavyzdys: svetainė.
- B Papildoma zona. Pavyzdys: miegamasis.
- C Technikos patalpa. Pavyzdys: garažas.
- a Lauko įrenginys
- b Grindinis šildymas
- c Ventiliatoriniai konvektoriai
- d Vartotojo sąsaja
- e Speciali žmogaus komforto sąsaja (BRC1HHDA naudojama kaip patalpos termostatas)

# 4 Trumpasis vadovas

## 4.1 Vartotojo teisių lygmuo

Meniu struktūroje galimos peržiūrėti ir keisti informacijos kiekis priklauso nuo vartotojo teisių lygio:

- Vartotojas: standartinis režimas
- Patyręs vartotojas: rodoma ir leidžiama keisti daugiau informacijos

### Vartotojo teisių lygio keitimas

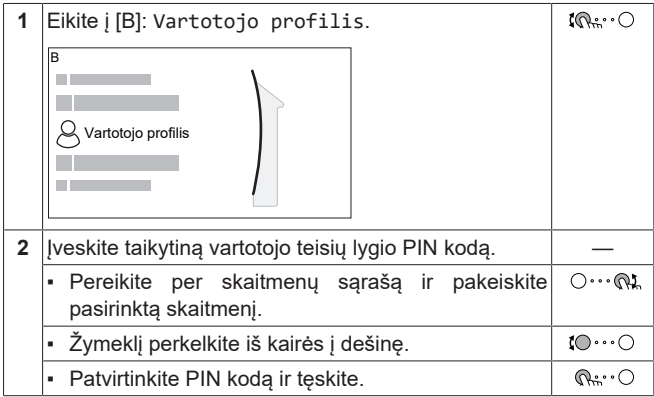

### Vartotojo PIN kodas

Vartotojas PIN kodas yra **0000**.

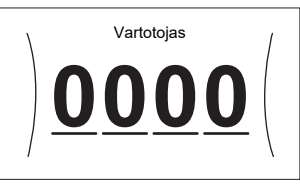

### 4 Trumpasis vadovas

### Patyrusio vartotojo PIN kodas

Patyręs vartotojas PIN kodas yra **1234**. Dabar vartotojui matomi papildomi meniu elementai.

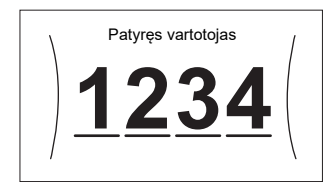

### 4.2 Erdvės šildymas/vėsinimas

### Patalpos temperatūros valdymo ĮJUNGIMAS arba IŠJUNGIMAS

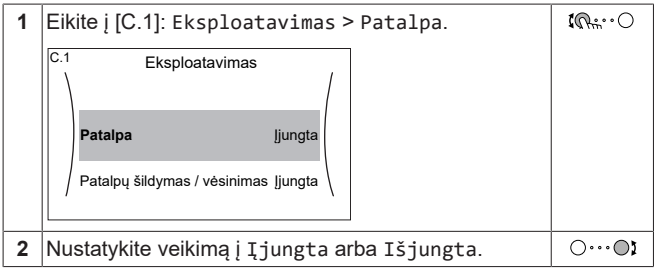

Erdvės šildymo/vėsinimo režimo ĮJUNGIMAS arba IŠJUNGIMAS

### PRANEŠIMAS

**Patalpos apsauga nuo šalčio.** Net jei IŠJUNGSITE šildymo/vėsinimo režimą ([C.2]: Eksploatavimas > Patalpų šildymas / vėsinimas), patalpos apsauga nuo šalčio, jei ji ijungta, vis dar galės įsijungti. Tačiau ištekančio vandens temperatūros valdikliui ir išorinio patalpos termostato valdikliui apsauga NEGARANTUOJAMA.

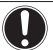

### PRANEŠIMAS

**Vandens vamzdžio užšalimo prevencija.** Net jei IŠJUNGSITE patalpų šildymo/vėsinimo režimą ([C.2]: Eksploatavimas > Patalpų šildymas / vėsinimas), vandens vamzdžio užšalimo prevencija, jei ji įjungta, liks aktyvi.

|   | Ĩ.                                         |       |             |
|---|--------------------------------------------|-------|-------------|
| 1 | Eikite į [C.2]: Eksploatavimas > Patalp    | ų     | <b>(</b> A) |
|   | šildymas / vėsinimas.                      |       |             |
|   |                                            |       |             |
|   | C.2 Eksploatavimas                         |       |             |
|   | Patalpa Ijungta                            |       |             |
|   |                                            |       |             |
|   | Patalpų šildymas / Įjungta                 |       |             |
|   | Vesininas                                  |       |             |
|   |                                            |       |             |
|   |                                            |       |             |
| 2 | Nustatykita voikima i Tiungta arba Tčiu    | nato  | 0           |
| 4 | Indistatykite veikimą į į jungta arba isju | ngta. |             |

#### Pageidaujamos patalpos temperatūros keitimas

Valdydami patalpos temperatūrą, galite patalpos temperatūros nuostačių ekrane nuskaityti ir nustatyti norimą patalpos temperatūrą.

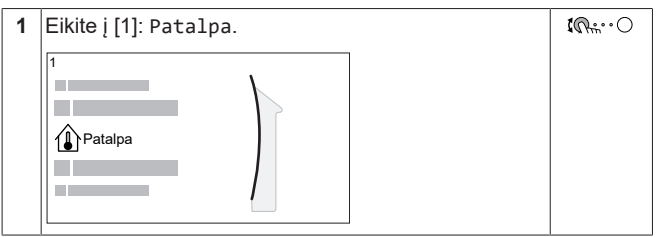

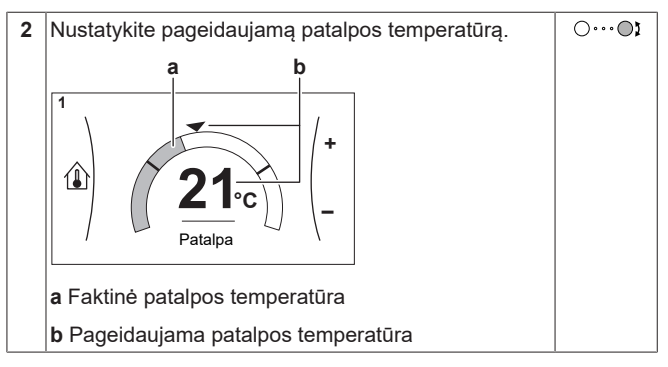

#### Pageidaujamos ištekančio vandens temperatūros keitimas

Ištekančio vandens temperatūros nuostačių ekrane galite nuskaityti ir nustatyti norimą ištekančio vandens temperatūrą.

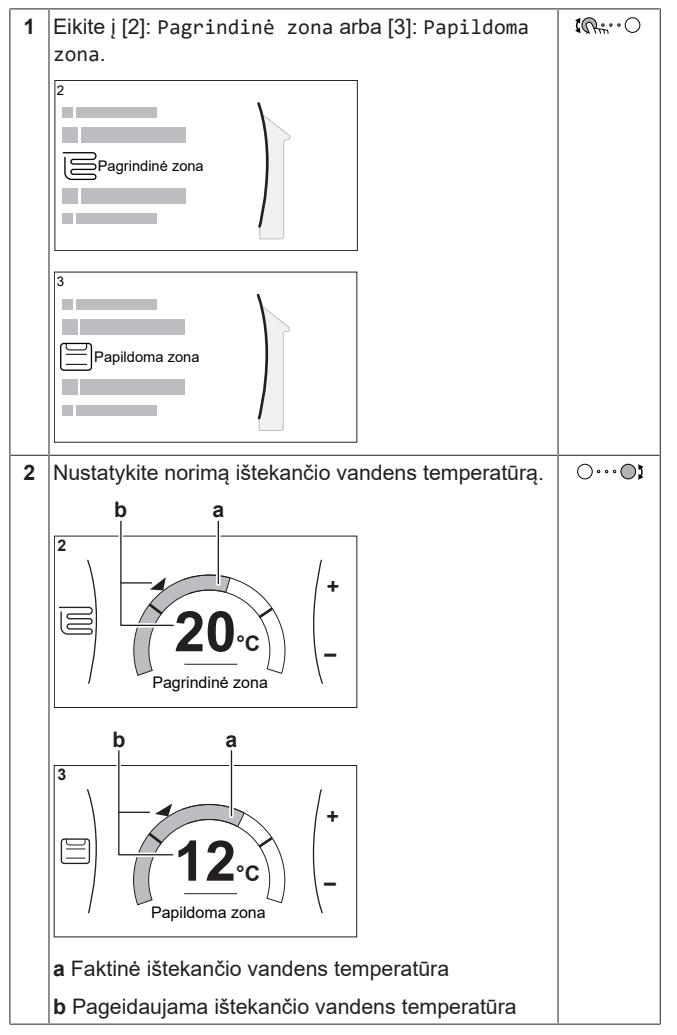

Kaip pakeisti nuo oro priklausomą kreivę erdvės šildymo/ vėsinimo zonose

1 Eikite į atitinkamą zoną:

| Zona                        | Eikite į                                       |
|-----------------------------|------------------------------------------------|
| Pagrindinė zona – šildymas  | [2.5] Pagrindinė zona><br>Šildymo NOP kreivė   |
| Pagrindinė zona – vėsinimas | [2.6] Pagrindinė zona ><br>Vėsinimo NOP kreivė |
| Papildoma zona – šildymas   | [3.5] Papildoma zona><br>Šildymo NOP kreivė    |
| Papildoma zona – vėsinimas  | [3.6] Papildoma zona><br>Vėsinimo NOP kreivė   |

2 Pakeiskite nuo oro priklausomą kreivę.

Yra 2 NOP kreivių tipai: nuolydžio-poslinkio kreivė (numatytoji) ir 2 taškų kreivė. Prireikus, tipą galima pakeisti [2.E] Pagrindinė zona > PNO kreivės tipas. Kreivių koregavimo būdas priklauso nuo tipo.

#### Nuolydžio-poslinkio kreivė

Nuolydis. Pakeitus nuolydį, nauja pageidaujama temperatūra X1 taške netolygiai didesnė negu X1 taške tolygiai didesnė kaip ir pageidaujama temperatūra X2 taške.

Poslinkis. Pakeitus poslinki, nauja pageidaujama temperatūra pageidaujama temperatūra X2 taške.

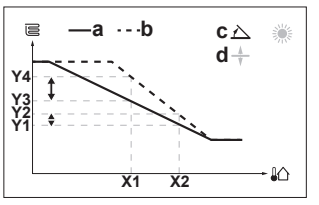

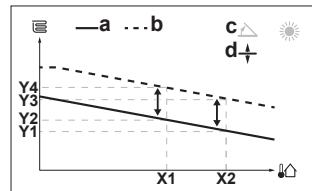

- X1, X2 Lauko aplinkos temperatūra
  - -Y4 Pageidaujama ištekančio vandens temperatūra
    - NOP kreivė prieš pakeitimus а h
    - NOP kreivė po pakeitimų
    - С Nuolydis d Poslinkis

| Galimi veiksmai ekrane |                                                                               |  |
|------------------------|-------------------------------------------------------------------------------|--|
| <b>10</b> O            | Pasirenkamas nuolydis arba poslinkis.                                         |  |
| ○…●                    | Padidinamas arba sumažinamas nuolydis arba<br>poslinkis.                      |  |
| 0@m                    | Kai pasirinktas nuolydis: nustatomas nuolydis ir<br>pereinama prie poslinkio. |  |
|                        | Kai pasirinktas poslinkis: nustatomas poslinkis.                              |  |
| R                      | Patvirtinami pakeitimai ir grįžtama į submeniu.                               |  |

#### 2 taškų kreivė

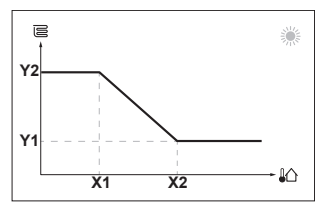

X1, X2 Lauko aplinkos temperatūra Pageidaujama ištekančio vandens temperatūra Y1. Y2

| Galimi veiksmai ekrane      |                                  |  |
|-----------------------------|----------------------------------|--|
| <b>10</b> ····O             | Eiti per temperatūros reikšmes.  |  |
| 001                         | Pakeisti temperatūrą.            |  |
| $\bigcirc \cdots \square_m$ | Pereiti prie kitos temperatūros. |  |
| $\mathbb{R}_{m}$            | Patvirtinti pakeitimus ir tęsti. |  |

### Daugiau informacijos

- Daugiau informacijos taip pat žr.:
- "5.4 Veikimo JJUNGIMAS arba IŠJUNGIMAS" [> 11]
- "5.6 Erdvės šildymo/aušinimo valdymas" [> 11]
- "5.7 Plano ekranas: pavyzdys" [> 13]
- "5.8 Nuo oro priklausoma kreivė" [> 14]
- Vartotojo informacinis vadovas

#### 5 Eksploatavimas

### **INFORMACIJA**

Šildymas taikomas tik grįžtamųjų modelių atveju.

#### Vartotojo sąsaja: apžvalga 5.1

Vartotojo sąsają sudaro šie komponentai:

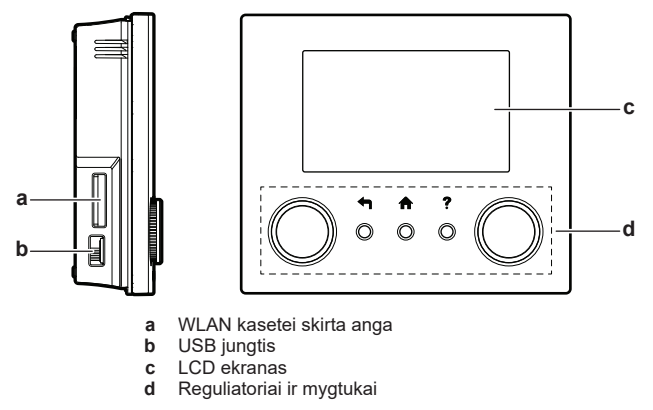

#### WLAN kasetei skirta anga

Naudodamas WLAN kasetę montuotojas gali prijungti sistemą prie interneto. Tai leidžia jums kaip vartotojui valdyti sistemą naudojant programėlę ONECTA. Pastaba: Šios angos negalima naudoti SD kortelėms.

#### **USB** jungtis

Su USB atmintuku montuotojas gali:

- · Atnaujinti programinę įrangą. Tam USB atmintuke turi būti tinkamas config failas.
- Importuoti nustatymus, kuriuos generuoja E-Configurator (šildymo sprendimų naršyklė), iš USB atmintuko į vartotojo sąsają (MMI). Tam USB atmintuke turi būti tinkamas config failas.
- Eksportuoti esamus nustatymus (t. y. nustatymus vietoje, MMI EEPROM nustatymus, laikmačius) iš vartotojo sąsajos (MMI) į USB atmintuką.

#### LCD ekranas

LCD ekranas turi miego funkciją. Praėjus 15 min. neveikos su vartotojo sąsaja ekranas patamsėja. Paspaudus bet kokį mygtuką ar pasukus bet kokį reguliatorių, ekranas atsibunda.

#### Reguliatoriai ir mygtukai

Reguliatoriai ir mygtukai naudojami:

- Naršyti po LCD ekrano langus, meniu ir nuostatas
- Reikšmės nustatyti

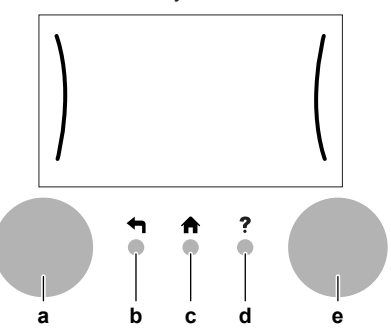

|   | Punktas                  | Aprašas                                                                                                    |
|---|--------------------------|----------------------------------------------------------------------------------------------------|
| а | Kairysis<br>reguliatoriu | Kai galima naudoti kairijį reguliatorių, LCD ekrane<br>rodomas lankas kairėje pusėje.                                                                                                    |
|   | s                        | <ul> <li>Imagenetica (Construction)</li> <li>Imagenetica (Construction)</li></ul> |
|   |                          | <ul> <li>C: pasukite kairijį reguliatorių.</li> <li>Pasirenkamas meniu elementas.</li> </ul>                                                                                                    |
|   |                          | <ul> <li></li></ul>                                                                                                    |

submeniu

|   | Punktas                           | Aprašas                                                                                                    |
|---|-----------------------------------|----------------------------------------------------------------------------------------------------|
| b | Mygtukas<br>Atgal                 | ➡: paspaudus pereinama 1 veiksmu atgal meniu struktūroje.                                                                                             |
| С | Pagrindinio<br>ekrano<br>mygtukas | ♠: paspaudus grįžtama į pagrindinį ekraną.                                                                                                    |
| d | Pagalbos<br>mygtukas              | ?: paspaudus parodomas pagalbos tekstas,<br>susijęs su esamu puslapiu (jei yra).                                                                      |
| е | Dešinysis<br>reguliatoriu         | Kai galima naudoti dešinijį reguliatorių, LCD<br>ekrane rodomas lankas dešinėje pusėje.                                                               |
|   | S                                 | <ul> <li>O…®L: pasukite, tada paspauskite dešinijį<br/>reguliatorių. Pakeičiamas reikšmė arba<br/>nuostata, rodoma dešinėje ekrano pusėje.</li> </ul> |
|   |                                   | <ul> <li>O····OI: pasukite dešinįjį reguliatorių. Naršoma<br/>po galimas reikšmes ir nuostatas.</li> </ul>                                            |
|   |                                   | <ul> <li>O····Q<sub>m</sub>: paspauskite dešinijį reguliatorių.<br/>Patvirtinamas pasirinkimas ir pereinama prie<br/>kito meniu elemento.</li> </ul>  |

#### 5.2 Meniu struktūra: vartotojo nustatymų apžvalga

| [1] Patalpa                        |                                   |
|------------------------------------|-----------------------------------|
|                                    |                                   |
| Gralikas<br>Šildumo grafikao       |                                   |
| (*) Vásinimo grafikas              |                                   |
|                                    |                                   |
| Nuostačio intervalas               | <b>[1.4]</b> Apsauga nuo šerkšno  |
| Patalpos iutiklio nuokrvpis        | Suaktvvinimas                     |
| Patalpos komforto nuostatis        | Kambario nuostatis                |
|                                    |                                   |
|                                    | [1.5] Nuostačio intervalas        |
| 151                                | Šildymo minimumas                 |
| [2] Pagrindinė zona                | Sildymo maksimumas                |
| Grafikas                           | (*) Vėsinimo minimumas            |
| Sildymo grafikas                   | (°) Vesinimo maksimumas           |
| ( <sup>*</sup> ) Vėsinimo grafikas | I1 91 Patalnos komforto nuostatis |
|                                    |                                   |
| Sildymo NOP kreive                 | Sildymo komforto nuostatis        |
| PNO kreivės tipas                  | (*) Vėsinimo komforto nuostatis   |
|                                    |                                   |
| [3] Papildoma zona                 | [1.2] Laikas / data               |
| Grafikas                           | Valandos                          |
| Šildymo grafikas                   | Minutės                           |
| (*) Vėsinimo grafikas              | Metai                             |
| Nuostačio režimas                  | Ménuo                             |
| Sildymo NOP kreivė                 | Diena                             |
| (°) Věsinimo NOP kreivě            | Vasaros laikas                    |
| PNO kreives tipas                  | Formatas                          |
| [4] Patalpų šildymas / vėsinimas   | [7.3] Atostogos                   |
| Veikimo režimas                    | Suaktyvinimas                     |
| (*) Veikimo režimo grafikas        | Nuo                               |
|                                    | lki                               |
| [7] Vartotojo nustatymai           | T7 41 Tylusis                     |
| Kalba                              |                                   |
| Laikas / data                      | ( <sup>m</sup> ) Rezimas          |
| Alosiogos                          |                                   |
| Tylusis                            | () Lygis                          |
|                                    |                                   |
|                                    | [7.5] Elektros kaina              |
|                                    | Aukšta                            |
|                                    | Vidutinė                          |
| [8] Informacija                    | Žema                              |
| Energijos sąnaudų duomenys         | Grafikas                          |
| Gedimų istorija                    |                                   |
| Atstovo informacija                | [8.1] Energijos sąnaudų duomenys  |
| Jutikliai                          | Elektros sanaudos                 |
| Vykdymo elementai                  | Pagaminta šiluma                  |
| Veikimo režimai                    |                                   |
| Apie                               |                                   |
| Ryšio būsena                       | (***) [D] Poloidio cietuveo       |
| Veikimo valandos                   |                                   |
|                                    | Režimas                           |
|                                    | Paleisti iš naujo                 |
| <b>IC1</b> Eksploatavimas          | WPS                               |
|                                    |                                   |
| Pataipa                            | LI NAMU TINKIO RVSVS              |
| Datalnu čildumaa / učajnimaa       |                                   |
| Patalpų šildymas / vėsinimas       | Debesies ryšys                    |

Nuostačių ekranas

(\*) (\*\*) (\*\*\*) Taikoma tik modeliams, kuriais galima vėsinti

Prieiga suteikta tik montuotojui Taikoma, tik jei sumontuotas WLAN

### INFORMACIJA

f

Atsižvelgiant į pasirinktus montuotojo nustatymus ir įrenginio tipą, nustatymai bus matomi/nematomi.

#### 5.3 Galimi ekranai: apžvalga

Dažniausi ekranai yra šie:

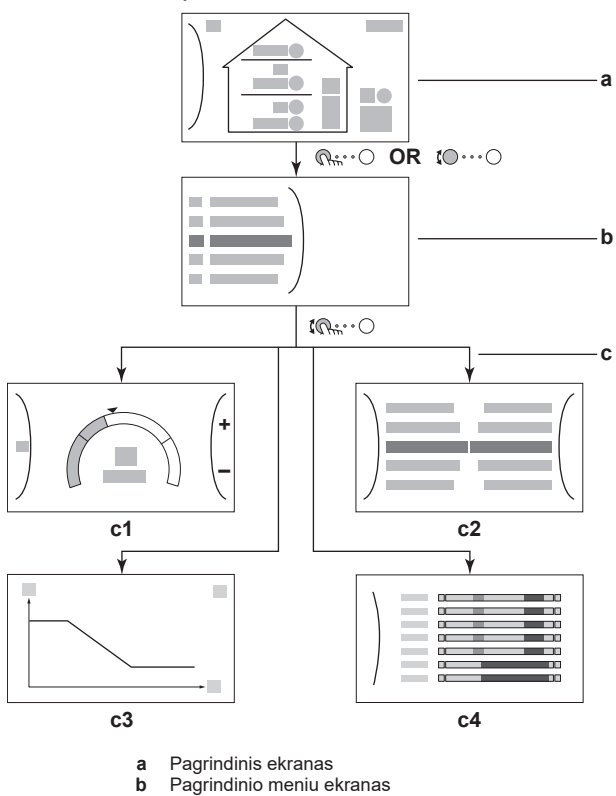

- Antriniai ekranai: с
- c1: nuostačių ekranas
- c2: išsamus ekranas su reikšmėmis
- c3: ekranas su nuo oro priklausoma kreive
- c4: ekranas su planu

#### 5.3.1 Pagrindinis ekranas

Paspaudus mygtuką fr grįžtama atgal į pagrindinį ekraną. Pamatysite įrenginio konfigūracijos ir patalpos bei nustatytų temperatūrų apžvalgą. Pagrindiniame ekrane matomi tik simboliai, taikytini jūsų konfigūracijai.

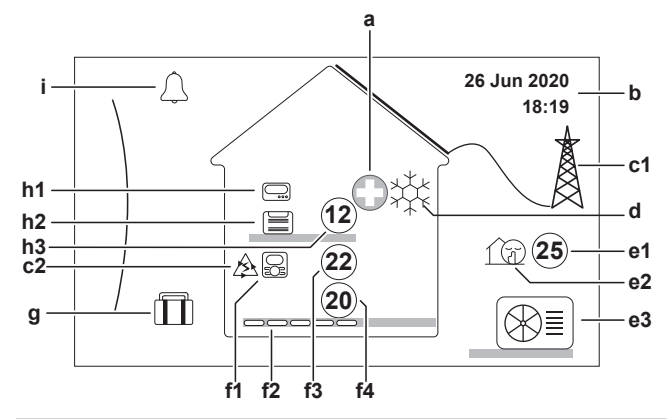

|         | Galimi veiksmai ekrane              |                                                  |  |  |
|---------|-------------------------------------|--------------------------------------------------|--|--|
| 1       | Eiti per pagrindinio meniu sąrašą.  |                                                  |  |  |
|         | Receiti į pagrindinio meniu ekraną. |                                                  |  |  |
| ? [     |                                     | ljungti/išjungti naršymo kelią.                  |  |  |
| _       |                                     |                                                  |  |  |
| Punktas |                                     | Aprašas                                          |  |  |
| а       | a Avarinė situacija                 |                                                  |  |  |
|         | $\square$                           | Šiluminio siurblio gedimas, o sistema veikia     |  |  |
|         |                                     | Avarinė situacija režimu arba šiluminis siurblys |  |  |
|         |                                     | priverstinai išjungtas.                          |  |  |

|   | Punktas             |                    | Aprašas                                                                                                    |
|---|---------------------|--------------------|----------------------------------------------------------------------------------------------------|
| b | Esama dat           |                    | a ir laikas                                                                                                    |
| С | Pažangioji energija |                    |                                                                                                    |
|   | c1                  | M                  | Pažangioji energija gaunama iš saulės baterijų arba pažangiojo tinklo.                                                                                                    |
|   | c2                  | A                  | Pažangioji energija šiuo metu naudojama erdvės<br>šildymui.                                                                                                    |
| d | Erd                 | vės rež            | imas                                                                                                    |
|   |                     | **                 | Vėsinimas                                                                                                    |
|   |                     | Öf                 | Šildymas                                                                                                    |
| e | Lau                 | ko / tvl           | usis režimas                                                                                                    |
|   | e1                  | (25)               | Išmatuota lauko temperatūra <sup>(a)</sup>                                                                                                    |
|   | e2                  |                    | Veikia tylusis režimas                                                                                                    |
|   | 02                  |                    |                                                                                                    |
|   | 63                  |                    |                                                                                                    |
| f | Pag                 | rindinė            | zona                                                                                                    |
|   | f1                  | Sumon              | tuoto patalpos termostato tipas:                                                                                                    |
|   |                     |                    | Įrenginio veikimą lemia aplinkos temperatūra, kurią<br>nurodo speciali žmogaus komforto sąsaja<br>(BRC1HHDA naudojama kaip patalpos<br>termostatas).                                                              |
|   |                     |                    | Įrenginio veikimą lemia išorinis patalpos<br>termostatas (laidinis arba belaidis).                                                                                                    |
|   |                     |                    | Nesumontuotas ir nenustatytas joks patalpos<br>termostatas. Įrenginio veikimą lemia ištekančio<br>vandens temperatūra, nepriklausomai nuo esamos<br>patalpos temperatūros ir (arba) patalpos šildymo<br>poreikio. |
|   | f2                  | Sumon              | tuoto šildymo įrenginio tipas:                                                                                                    |
|   |                     |                    | Grindinis šildymas                                                                                                    |
|   |                     |                    | Ventiliatorinis konvektorius                                                                                                    |
|   |                     |                    | Radiatorius                                                                                                    |
|   | f3                  | 22                 | Išmatuota patalpos temperatūra <sup>(a)</sup>                                                                                                    |
|   | f4                  | 20                 | Ištekančio vandens temperatūros nuostatis <sup>(a)</sup>                                                                                                    |
| g | Ato                 | stogų r            | ežimas                                                                                                    |
|   |                     | Î                  | Veikia atostogų režimas                                                                                                    |
| h | Рар                 | ildoma             | zona                                                                                                    |
|   | h1                  | Sumon              | tuoto patalpos termostato tipas:                                                                                                    |
|   |                     |                    | Įrenginio veikimą lemia išorinis patalpos<br>termostatas (laidinis arba belaidis).                                                                                                    |
|   |                     |                    | Nesumontuotas ir nenustatytas joks patalpos<br>termostatas. Įrenginio veikimą lemia ištekančio<br>vandens temperatūra, nepriklausomai nuo esamos<br>patalpos temperatūros ir (arba) patalpos šildymo<br>poreikio  |
|   | h2                  | Sumon              | tuoto šildymo irenginio tipas:                                                                                                    |
|   |                     |                    | Grindinis šildymas                                                                                                    |
|   |                     |                    | Ventiliatorinis konvektorius                                                                                                    |
|   |                     | 0000°              | Radiatorius                                                                                                    |
|   | h3                  | (12)               | Ištekančio vandens temperatūros nuostatis <sup>(a)</sup>                                                                                                    |
| i | Godimas             |                    |                                                                                                    |
| ' |                     | $\widehat{\wedge}$ | lvvko gedimas                                                                                                    |
|   |                     | ي<br>م             | Išsamiau žr. "8.1 Pagalbos teksto iškvietimas                                                                                                    |
|   |                     |                    | gedimo atveju" [• 17].                                                                                                    |
|   | (a)                 | Jei atitinl        | kamas režimas (pvz., erdvės šildymas) neaktyvus,                                                                                                    |

apskritimas rodomas pilkai.

#### 5.3.2 Pagrindinio meniu ekranas

Pradėkite nuo pagrindinio ekrano ir spausdami ( @:....O) arba sukdami (t $\mathbb{O}$ … $\mathbb{O}$ ) kairjjį reguliatorių atidarykite pagrindinio meniu ekraną. Iš pagrindinio meniu galima patekti į skirtingus nustatymo ekranus ir submeniu.

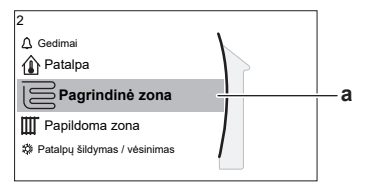

| Galimi veiksmai ekrane  |                                      |             |                                                                                                    |  |  |
|-------------------------|--------------------------------------|-------------|----------------------------------------------------------------------------------------------------|--|--|
| 5                       | toO Eiti per sąrašą.                 |             |                                                                                                    |  |  |
| Rento Veiti į submeniu. |                                      |             | iu.                                                                                                    |  |  |
|                         | ? Įjungti/išjungti naršymo kelią.    |             |                                                                                                    |  |  |
|                         | Subm                                 | neniu       | Aprašas                                                                                                    |  |  |
| [0]                     | 🗘 arba ረ                             | î Gedimai   | <b>Apribojimas:</b> Rodoma tik įvykus<br>klaidai.                                                                                                    |  |  |
|                         |                                      |             | Išsamiau žr. "8.1 Pagalbos teksto<br>iškvietimas gedimo atveju" [▶ 17].                                                                                                   |  |  |
| [1]                     | 1] 🛈 Patalpa                         |             | <b>Apribojimas:</b> Rodoma, tik jei lauko<br>įrenginį valdo speciali žmogaus<br>komforto sąsaja (BRC1HHDA<br>naudojama kaip patalpos termostatas).                        |  |  |
|                         |                                      |             | Nustatoma patalpos temperatūra.                                                                                                    |  |  |
| [2]                     | ∣ ⊂ Pagr                             | indinė zona | Rodomas atitinkamas jūsų pagrindinės zonos šildymo įrenginio tipo simbolis.                                                                                               |  |  |
|                         |                                      |             | Nustatoma pagrindinės zonos<br>ištekančio vandens temperatūra.                                                                                                    |  |  |
| [3]                     | [3] Papildoma zona                   |             | <b>Apribojimas:</b> Rodoma, tik jei yra dvi<br>ištekančio vandens temperatūros<br>zonos. Rodomas atitinkamas jūsų<br>papildomos zonos šildymo įrenginio<br>tipo simbolis. |  |  |
|                         |                                      |             | Nustatoma papildomos zonos (jei ji<br>yra) ištekančio vandens temperatūra.                                                                                                |  |  |
| [4]                     | 從 Patalpų<br>šildymas /<br>vėsinimas |             | Rodomas atitinkamas jūsų įrenginio<br>simbolis.<br>Įrenginys perjungiamas į šildymo arba                                                                                  |  |  |
|                         |                                      |             | modeliuose režimo pakeisti negalima.                                                                                                    |  |  |
| [7]                     | <b>O</b> Varto<br>nustatyn           | tojo<br>nai | Prieiga prie vartotojo nustatymų, pvz.,<br>atostogų režimo arba tyliojo režimo.                                                                                           |  |  |
| [8]                     | (i) Infor                            | rmacija     | Rodoma data ir informacija apie lauko<br>įrenginį.                                                                                                    |  |  |
| [9]                     | Montu                                | uotojo      | Apribojimas: Tik montuotojui.                                                                                                    |  |  |
|                         | nustaty                              | nai         | Prieiga prie išplėstinių nustatymų.                                                                                                    |  |  |
| [A]                     | Eksplo                               | patavimo    | Apribojimas: Tik montuotojui.                                                                                                    |  |  |
|                         | pradžia                              |             | Atliekami bandymai ir techninė<br>priežiūra.                                                                                                    |  |  |
| [B]                     | <sup>⊗</sup> Varto<br>profilis       | tojo<br>S   | Pakeičiamas aktyvaus vartotojo<br>profilis.                                                                                                    |  |  |
| [C]                     | () Ekspl                             | oatavimas   | Šildymo/vėsinimo režimo įjungimas<br>arba išjungimas.                                                                                                    |  |  |
| [D]                     | Belai<br>sietuvas                    | idis<br>5   | <b>Apribojimas:</b> Rodoma, tik jei įdiegtas<br>belaidis LAN (WLAN).                                                                                                    |  |  |
|                         |                                      |             | Yra nustatymų, kurių reikia<br>konfigūruojant ONECTA programėlę.                                                                                                    |  |  |

#### 5.3.3 Nuostačių ekranas

Nuostačių ekranas rodomas ekranams, apibūdinantiems sistemos komponentus, kuriems būtina nuostačio reikšmė.

2

[2] Pagrindinės zonos ekranas

. Pagrindinė zona

÷

### Pavyzdžiai

[1] Patalpos temperatūros ekranas

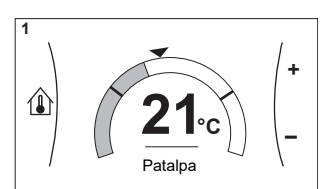

[3] Papildomos zonos ekranas

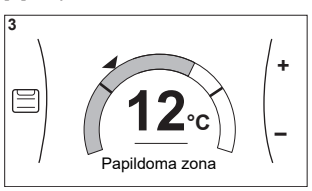

### Paaiškinimas

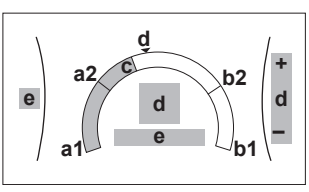

| Galimi veiksmai ekrane      |                                                          |    |                                                                            |
|-----------------------------|----------------------------------------------------------|----|----------------------------------------------------------------------------|
| <b>©</b> …O                 | ○ Eiti per submeniu sąrašą.                              |    |                                                                            |
| $\mathbb{R}$                | Eiti į submeniu.                                         |    |                                                                            |
| 003                         | Nustatyti ir automatiškai pritaikyti norimą temperatūrą. |    |                                                                            |
| Punktas                     |                                                          |    | Aprašas                                                                    |
| Apatinė temperatūros riba   |                                                          | a1 | Fiksuota įrenginio                                                         |
|                             |                                                          | a2 | Apribota montuotojo                                                        |
| Viršutinė temperatūros riba |                                                          | b1 | Fiksuota įrenginio                                                         |
|                             |                                                          | b2 | Apribota montuotojo                                                        |
| Esama temperatūra           |                                                          | С  | Išmatuota įrenginio                                                        |
| Pageidaujam temperatūra     |                                                          | d  | Sukti dešinįjį reguliatorių<br>norint padidinti/sumažinti.                 |
| Submeniu                    |                                                          | е  | Sukti arba paspausti kairijį<br>reguliatorių norint pereiti į<br>submeniu. |

#### 5.3.4 Išsamus ekranas su reikšmėmis

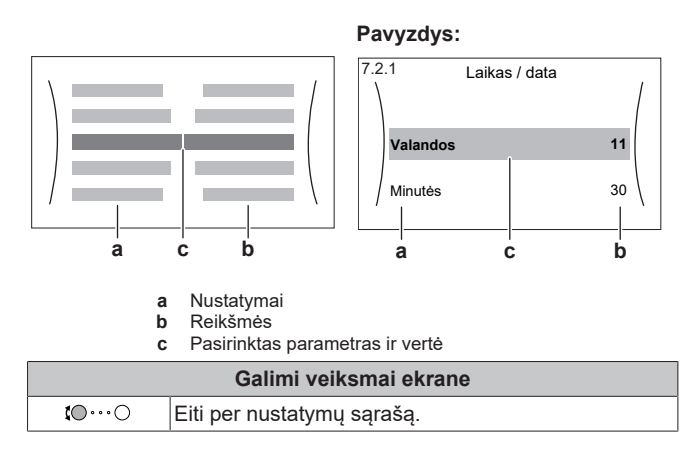

# Eksploatavimo vadovas

| Galimi veiksmai ekrane |                                  |  |  |
|------------------------|----------------------------------|--|--|
| 0@)                    | Pakeisti reikšmę.                |  |  |
| 0@m                    | Pereiti prie kito nustatymo.     |  |  |
| <b>R</b> thO           | Patvirtinti pakeitimus ir tęsti. |  |  |

### 5.4 Veikimo ĮJUNGIMAS arba IŠJUNGIMAS

### 5.4.1 Vaizdinė indikacija

Tam tikras įrenginio funkcijas galima įjungti arba išjungti atskirai. Išjungus funkciją, atitinkama temperatūros piktograma pagrindiniame ekrane bus rodoma pilkai.

### Patalpos temperatūros valdiklis

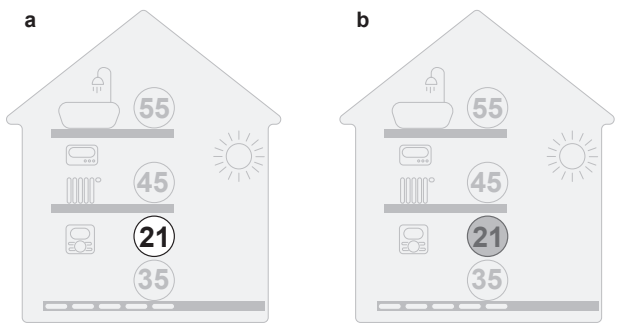

a Patalpos temperatūros valdiklis ĮJUNGTASb Patalpos temperatūros valdiklis IŠJUNGTAS

### Erdvės šildymas/vėsinimas

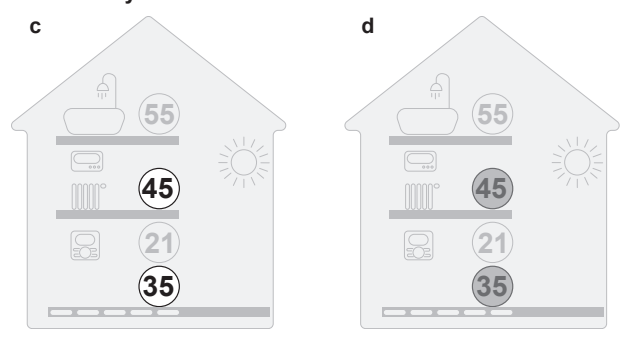

c Erdvės šildymo/vėsinimo režimas ĮJUNGTAS
 d Erdvės šildymo/vėsinimo režimas IŠJUNGTAS

### 5.4.2 Kaip JUNGTI arba IŠJUNGTI

### Patalpos temperatūros valdiklis

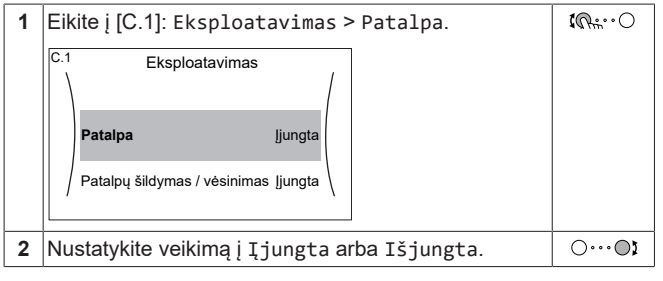

### Erdvės šildymas/vėsinimas

### PRANEŠIMAS

**Patalpos apsauga nuo šalčio.** Net jei IŠJUNGSITE šildymo/vėsinimo režimą ([C.2]: Eksploatavimas > Patalpų šildymas / vėsinimas), patalpos apsauga nuo šalčio, jei ji jungta, vis dar galės įsijungti. Tačiau ištekančio vandens temperatūros valdikliui ir išorinio patalpos termostato valdikliui apsauga NEGARANTUOJAMA.

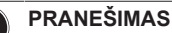

aktyvi

### Vandens vamzdžio užšalimo prevencija. Net jei IŠJUNGSITE patalpų šildymo/vėsinimo režimą ([C.2]: Eksploatavimas > Patalpų šildymas / vėsinimas), vandens vamzdžio užšalimo prevencija, jei ji įjungta, liks

|   | andyth                                                                                                    |    |  |
|---|----------------------------------------------------------------------------------------------------|----|--|
| 1 | 1 Eikite į [C.2]: Eksploatavimas > Patalpų<br>šildymas / vėsinimas.<br>C.2 Eksploatavimas<br>Patalpa jjungta |    |  |
|   | Patalpų šildymas / ljungta<br>vėsinimas                                                                      |    |  |
| 2 | Nustatykite veikimą į Įjungta arba Išjungta.                                                                 | 00 |  |

### 5.5 Informacijos peržiūra

#### Informacijos peržiūra

| 1 Eikite į [8]: Informacija. |
|------------------------------|
|------------------------------|

#### Galima peržiūrėti informacija

| Meniu                              | Rodoma                                                                      |
|------------------------------------|-----------------------------------------------------------------------------|
| [8.1]Energijos sąnaudų<br>duomenys | Pagaminta energija, sunaudota<br>elektros energija ir sunaudotos<br>dujos   |
| [8.2]Gedimų istorija               | Gedimų istorija                                                             |
| [8.3] Atstovo informacija          | Kontaktinis/pagalbos tarnybos<br>numeris                                    |
| [8.4] Jutikliai                    | Patalpos, lauko, ištekančio<br>vandens temperatūra…                         |
| [8.5] Vykdymo elementai            | Kiekvienos pavaros būsena/<br>režimas                                       |
|                                    | <b>Pavyzdys:</b> Įrenginio siurblys<br>ĮJUNGTAS/IŠJUNGTAS                   |
| [8.6] Veikimo režimai              | Dabartinis veikimo režimas                                                  |
|                                    | <b>Pavyzdys:</b> Atšildymo/alyvos<br>grąžinimo režimas                      |
| [8.7] Apie                         | Sistemos versijos informacija                                               |
| [8.8] Ryšio būsena                 | Informacija apie įrenginio,<br>patalpos termostato ir WLAN<br>ryšio būseną. |
| [8.9] Veikimo valandos             | Specifinių sistemos komponentų<br>veikimo valandos                          |

### 5.6 Erdvės šildymo/aušinimo valdymas

### 5.6.1 Erdvės režimo nustatymas

### Apie erdvės režimus

Jūsų įrenginys gali būti vėsinimo arba šildymo/vėsinimo modelio:

- Jei jūsų įrenginys yra vėsinimo modelio, jis gali vėsinti erdvę.
- Jei jūsų įrenginys yra šildymo/vėsinimo modelio, jis gali ir šildyti, ir vėsinti erdvę. Turite nurodyti sistemai, kurį režimą naudoti.

Norėdami nurodyti sistemai, kurį erdvės režimą naudoti, galite:

| Galite                                     | Vieta               |
|--------------------------------------------|---------------------|
| Patikrinti, kuris erdvės režimas šiuo metu | Pagrindinis ekranas |
| naudojamas.                                |                     |

| Galite                                                  | Vieta             |
|---------------------------------------------------------|-------------------|
| Nustatyti nuolatinį erdvės režimą.                      | Pagrindinis meniu |
| Apriboti automatinį perjungimą pagal<br>mėnesinį planą. |                   |

### Apie erdvės režimus

Jūsų įrenginys gali būti vėsinimo arba šildymo/vėsinimo modelio:

- Jei jūsų įrenginys yra vėsinimo modelio, jis gali vėsinti erdvę.
- Jei jūsų įrenginys yra šildymo/vėsinimo modelio, jis gali ir šildyti, ir vėsinti erdvę. Turite nurodyti sistemai, kurį režimą naudoti.

Norėdami nurodyti sistemai, kurį erdvės režimą naudoti, galite:

| Galite                                                    | Vieta               |
|-----------------------------------------------------------|---------------------|
| Patikrinti, kuris erdvės režimas šiuo metu<br>naudojamas. | Pagrindinis ekranas |
| Nustatyti nuolatinį erdvės režimą.                        | Pagrindinis meniu   |
| Apriboti automatinį perjungimą pagal<br>mėnesinį planą.   |                     |

### Erdvės režimo nustatymas

| 1 | Eikiteį[4.1]: Patalpų šildymas / vėsinimas ><br>Veikimo režimas                                                                                                    | <b>I</b> AmO |
|---|----------------------------------------------------------------------------------------------------|--------------|
| 2 | Pasirinkite vieną iš šių parinkčių:                                                                                                    | $\mathbf{C}$ |
|   | <ul> <li>Šildymas: tik šildymo režimas</li> </ul>                                                                                                    |              |
|   | <ul> <li>Vėsinimas: tik vėsinimo režimas</li> </ul>                                                                                                    |              |
|   | <ul> <li>Automatinis: režimas keičiasi automatiškai iš<br/>šildymo į vėsinimą ir atvirkščiai, atsižvelgiant į<br/>lauko temperatūrą. Taikomas mėnesinis<br/>apribojimas pagal Veikimo režimo grafikas<br/>[4.2].</li> </ul> |              |

### Automatinio perjungimo pagal planą apribojimas

Sąlygos: nustatėte erdvės režimą į Automatinis.

| 1 | Eikiteį[4.2]: Patalpų šildymas / vėsinimas ><br>Veikimo režimo grafikas. | <b>(</b> A+**••••••••••••••••••••••••••••••••••• |
|---|--------------------------------------------------------------------------|--------------------------------------------------|
| 2 | Pasirinkite mėnesį.                                                      | <b>10</b> O                                      |
| 3 | Kiekvienam mėnesiui pasirinkite parinktį:                                | 0@L                                              |
|   | <ul> <li>Reversinis: neribojama</li> </ul>                               |                                                  |
|   | <ul> <li>Tik šildymas: ribojama</li> </ul>                               |                                                  |
|   | <ul> <li>Tik vėsinimas: ribojama</li> </ul>                              |                                                  |
| 4 | Patvirtinkite pakeitimus.                                                | $\mathbb{R}^{+}$                                 |

# 5.6.2 Pageidaujamos patalpos temperatūros keitimas

Valdydami patalpos temperatūrą, galite patalpos temperatūros nuostačių ekrane nuskaityti ir nustatyti norimą patalpos temperatūrą.

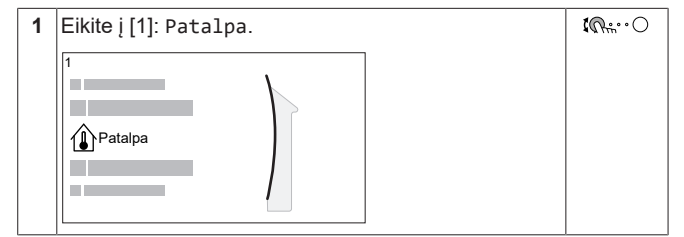

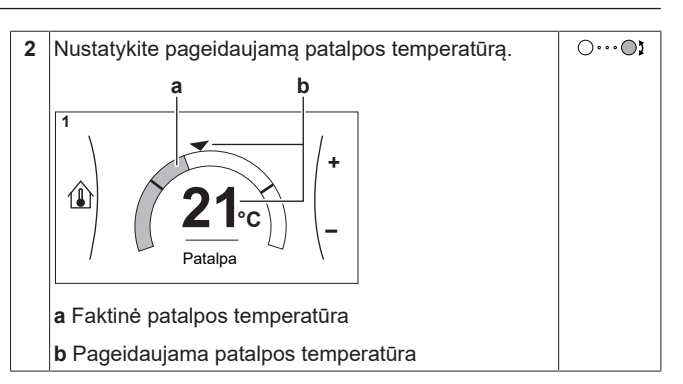

# Jei pakeitus pageidaujamą patalpos temperatūrą yra įjungtas užprogramuotas planas

- Kol nebus vykdomas veiksmas pagal planą, temperatūra liks tokia pati.
- Kai bus vykdomas veiksmas pagal planą, pageidaujama patalpos temperatūra atsistatys į pagal planą numatytą vertę.

Veikimo pagal planą galima išvengti (laikinai) išjungus temperatūrinį režimą.

#### Užprogramuoto patalpos temperatūros plano išjungimas

| 1 | Eikite į [1.1]: Patalpa > Grafikas. | <b>(</b> @)      |
|---|-------------------------------------|------------------|
| 2 | Pasirinkite Ne.                     | <b>(</b> @+;···O |

### 5.6.3 Pageidaujamos ištekančio vandens temperatūros keitimas

### INFORMACIJA

Ištekantis vanduo yra siunčiamas į šilumos emiterius. Pageidaujamą ištekančio vandens temperatūrą pagal šilumos emiterio tipą nustato montuotojas. Ištekančio vandens temperatūros nustatymus keiskite tik susidūrę su problemomis.

lštekančio vandens temperatūros nuostačių ekrane galite nuskaityti ir nustatyti norimą ištekančio vandens temperatūrą.

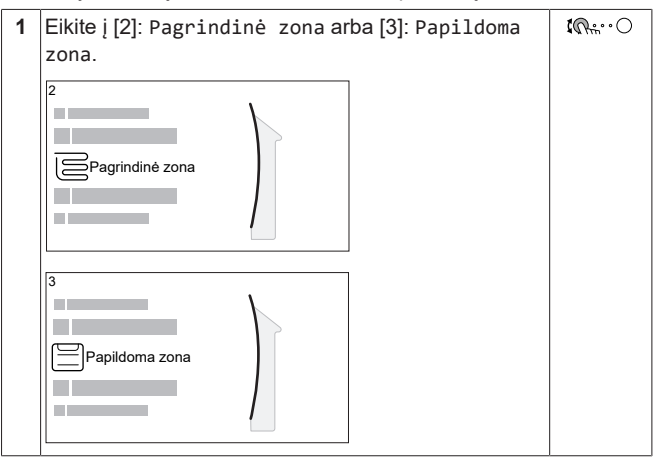

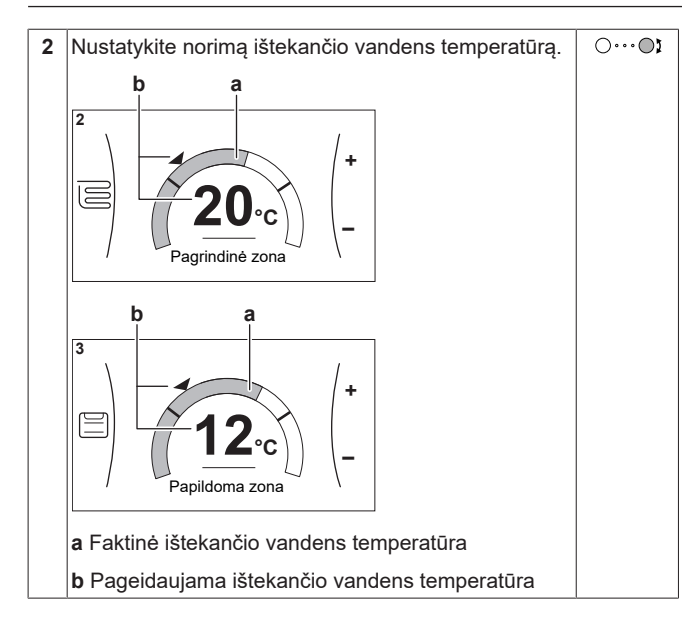

### 5.7 Plano ekranas: pavyzdys

Šiame pavyzdyje parodyta, kaip nustatyti pagrindinės zonos patalpos temperatūros planą vėsinimo režimu.

### INFORMACIJA

Kitų laikmačių programavimo procedūros panašios.

### Kaip suprogramuoti planą: apžvalga

Pavyzdys: Norite užprogramuoti tokį planą:

|   | Vartotojo nust. 1 |  |  |
|---|-------------------|--|--|
|   | Pir               |  |  |
|   | Ant               |  |  |
| 1 | Tre               |  |  |
|   | Ket               |  |  |
|   | Pen               |  |  |
|   | Šeš               |  |  |
|   | Sek               |  |  |
| • |                   |  |  |

**Prielaida:** Patalpos temperatūros planas galimas, tik jei aktyvus patalpos termostato valdymas. Jei aktyvus ištekančio vandens temperatūros valdymas, tada galite užprogramuoti pagrindinės zonos planą.

- 1 Eikite į planą.
- (Pasirinktinai) Išvalykite viso savaitinio plano turinį arba pasirinktos dienos plano turinį.
- 3 Užprogramuokite Pirmadienis planą.
- 4 Nukopijuokite planą kitoms darbo dienoms.
- 5 Užprogramuokite Šeštadienis planą ir nukopijuokite į Sekmadienis.
- 6 Pavadinkite planą.

### Kaip nueiti į planą

| 1 | Eikite į [1.1]: Patalpa > Grafikas.         | <b>I</b> A:O |  |
|---|---------------------------------------------|--------------|--|
| 2 | 2 Prie planavimo nustatykite Taip.          |              |  |
| 3 | 3 Eikiteį[1.3]: Patalpa > Vėsinimo grafikas |              |  |

### Kaip išvalyti savaitinio plano turinį

| 1 | Pasirinkite esamo plano pavadinimą. |     |                   | <b>i</b> @#…O |
|---|-------------------------------------|-----|-------------------|---------------|
|   |                                     |     | Vartotojo nust. 1 |               |
|   | II 1                                | Pir |                   |               |
|   | II 1                                | Ant |                   |               |
|   | 11                                  | Tre |                   |               |
|   | II I                                | Ket |                   |               |
|   | II 1                                | Pen |                   |               |
|   | II /                                | Šeš |                   |               |
|   | /                                   | Sek |                   |               |
|   | '                                   |     |                   |               |

 2
 Pasirinkite Naikinti.

 Image: Second structure
 Image: Second structure

 Image: Second structure
 Image: Second structure

 Image: Second structure
 Image: Second structure

 Image: Second structure
 Image: Second structure

 Image: Second structure
 Image: Second structure

 Image: Second structure
 Image: Second structure

 Image: Second structure
 Image: Second structure

 Image: Second structure
 Image: Second structure

 Image: Second structure
 Image: Second structure

 Image: Second structure
 Image: Second structure

 Image: Second structure
 Image: Second structure

 Image: Second structure
 Image: Second structure

 Image: Second structure
 Image: Second structure

 Image: Second structure
 Image: Second structure

 Image: Second structure
 Image: Second structure

 Image: Second structure
 Image: Second structure

 Image: Second structure
 Image: Second structure

 Image: Second structure
 Image: Second structure

 Image: Second structure
 Image: Second structure

 Image: Second structure
 Image: Second structure

 Im

#### Kaip išvalyti dienos plano turinį

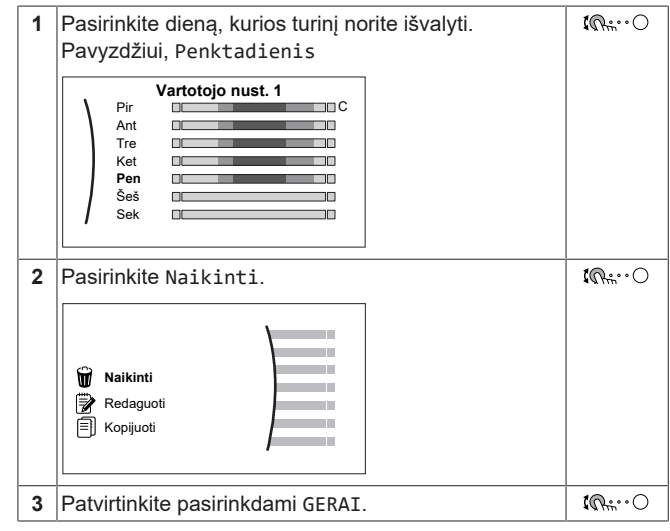

### Kaip užprogramuoti Pirmadienis planą

| • | 1                                                                                                    | Pasirinkite Pirmadienis.                                                                                                    | <b>I</b> Rttin O |  |
|---|----------------------------------------------------------------------------------------------------|----------------------------------------------------------------------------------------------------|------------------|--|
|   |                                                                                                    | Vartotojo nust. 1           Pir                                                                                                    |                  |  |
| : | 2                                                                                                    | Pasirinkite Redaguoti.                                                                                                    | <b>(</b> @+;···O |  |
|   |                                                                                                    | Image: Walkinti       Image: Walkinti       Imag |                  |  |
| ; | 3                                                                                                    | Kairiuoju reguliatoriumi pasirinkite įvestį, kuri                                                                                                    | <b>10</b> 0      |  |
|   | redaguojama dešiniuoju reguliatoriumi. Kasdien<br>galima užprogramuoti iki 6 veiksmų. Juostoje                                                                                                    |                                                                                                    |                  |  |
|   |                                                                                                    | aukštos temperatūros spalva tamsesnė nei žemos.                                                                                                    |                  |  |
|   |                                                                                                    | 0         12         24           6:00         22°C         22:00         20°C           8:30         26°C        :-            17:30         22°C        :-                                                                                                    |                  |  |
|   |                                                                                                    | <b>Pastaba:</b> Norėdami išvalyti veiksmą, nustatykite jo<br>laiką kaip ankstesnio veiksmo laiką.                                                                                                    |                  |  |
| 4 | 4                                                                                                    | Patvirtinkite pakeitimus.                                                                                                    | Rm               |  |
|   | <b>Rezultatas:</b> Pirmadienio planas nustatytas.<br>Paskutinio veiksmo vertė galioja iki kito<br>užprogramuoto veiksmo. Šiame pavyzdyje<br>pirmadienis yra pirma jūsų užprogramuota diena.<br>Taigi, paskutinis užprogramuotas veiksmas galioja<br>iki kito pirmadienio pirmo veiksmo |                                                                                                    |                  |  |

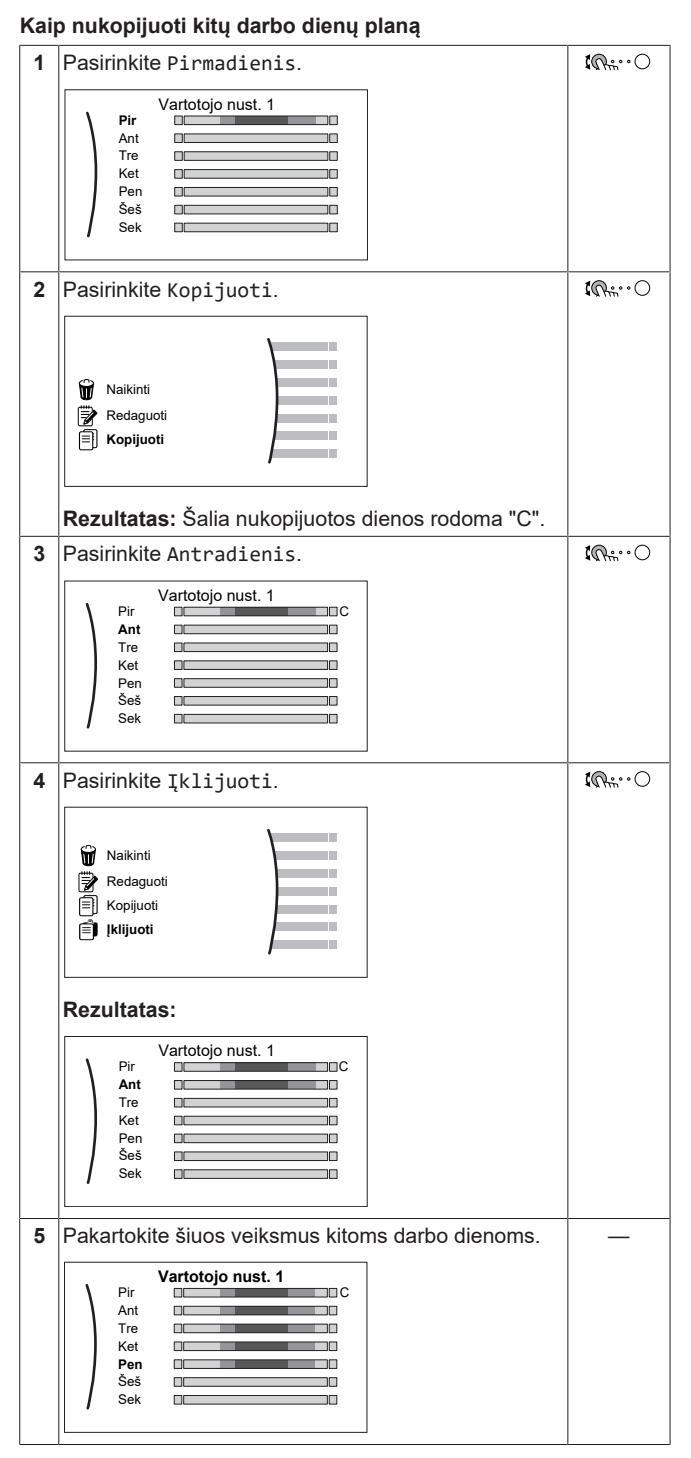

#### Kaip užprogramuoti Šeštadienis planą ir nukopijuoti į Sekmadienis

| 1 | Pasirinkite Šeštadienis.                                                                                                    |                  |
|---|----------------------------------------------------------------------------------------------------|------------------|
| 2 | Pasirinkite Redaguoti.                                                                                                    | <b>I</b> Rtime O |
| 3 | Kairiuoju reguliatoriumi pasirinkite įvestį, kuri<br>redaguojama dešiniuoju reguliatoriumi.<br>verti češeš<br>0 1/2 24<br>8:00 22°C<br>23:00 20°C<br>-: | 00;              |
| 4 | Patvirtinkite pakeitimus.                                                                                                    |                  |
| 5 | Pasirinkite Šeštadienis.                                                                                                    |                  |
| 6 | Pasirinkite Kopijuoti.                                                                                                    |                  |

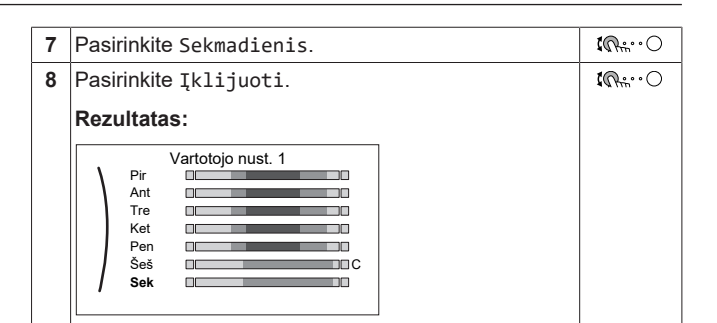

### Kaip pervadinti planą

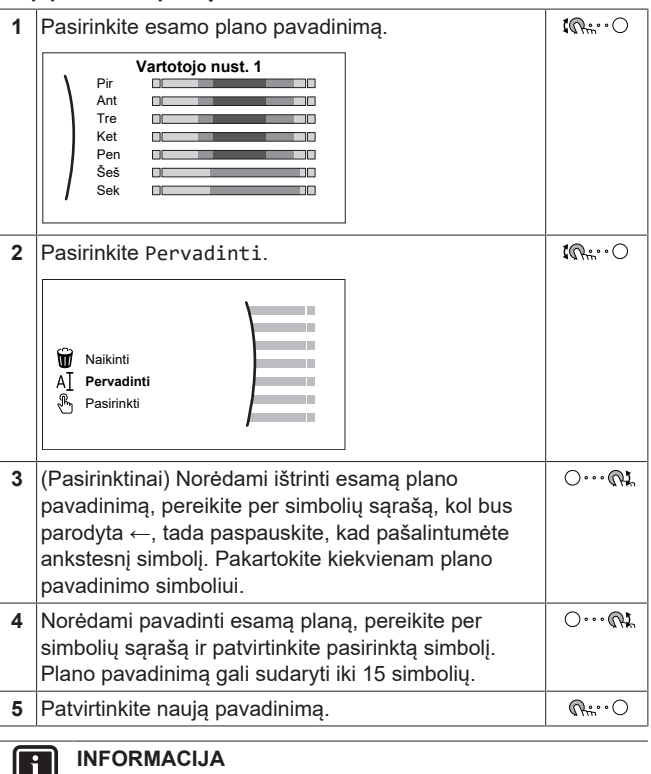

Ne visus planus galima pervadinti.

### 5.8 Nuo oro priklausoma kreivė

### 5.8.1 Kas yra nuo oro priklausoma kreivė?

### Nuo oro priklausomas veikimas

Įrenginio veikimas "priklauso nuo oro", jei pageidaujama ištekančio vandens temperatūra automatiškai nustatoma pagal lauko temperatūrą. Todėl jis prijungiamas prie temperatūros jutiklio, esančio ant pastato šiaurinės sienos. Jei lauko temperatūra krenta arba kyla, įrenginys iškart tai kompensuoja. Todėl įrenginiui nereikia laukti termostato atsako, kad padidintų arba sumažintų ištekančio vandens temperatūrą. Kadangi jis reaguoja greičiau, išvengiama didelių vidaus temperatūros kilimų ir kritimų.

### Pranašumas

Nuo oro priklausomas veikimas sumažina energijos sąnaudas.

### Nuo oro priklausoma kreivė

Kad įrenginys galėtų kompensuoti temperatūros skirtumus, jis veikia pagal nuo oro priklausomą kreivę. Ši kreivė apibrėžia, kokia turi būti ištekančio vandens temperatūra esant skirtingoms lauko temperatūros vertėms. Kreivės nuolydis priklauso nuo tokių vietos sąlygų kaip klimatas ir namo izoliacija, todėl montuotojas arba vartotojas turi pakoreguoti kreivę.

### Nuo oro priklausomos kreivės tipai

Yra 2 nuo oro priklausomų kreivių tipai:

- 2 taškų kreivė
- Nuolydžio-poslinkio kreivė

Kurio tipo kreivę naudoti koregavimui priklauso nuo jūsų asmeninio pasirinkimo. Žr. "5.8.4 Nuo oro priklausomų kreivių naudojimas" [• 16].

### Tinkamumas

Nuo oro priklausoma kreivė tinkama:

- Pagrindinė zona šildymas
- Pagrindinė zona vėsinimas
- Papildoma zona šildymas
- Papildoma zona vėsinimas

### INFORMACIJA

Norėdami, kad sistemos veikimas priklausytų nuo oro, teisingai nustatykite pagrindinę zoną ir papildomą zoną. Žr. "5.8.4 Nuo oro priklausomų kreivių naudojimas" [> 16].

### 5.8.2 2 taškų kreivė

Apibrėžkite nuo oro priklausomą kreivę su šiais dviem nuostačiais:

- Nustatymas (X1, Y2)
- Nustatymas (X2, Y1)

### Pavyzdys

li

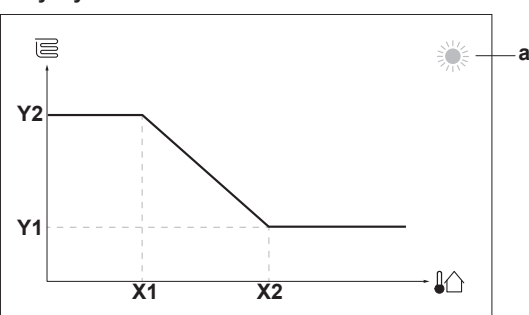

| Punktas Aprašas                                                                                             |                                                 |
|----------------------------------------------------------------------------------------------------|-------------------------------------------------|
| а                                                                                                    | Pasirinkta nuo oro priklausoma zona:            |
|                                                                                                    | • 🔆: pagrindinės arba papildomos zonos šildymas |
|                                                                                                    | • 🔆 pagrindinės arba papildomos zonos vėsinimas |
| X1, X2                                                                                                    | Lauko aplinkos temperatūros pavyzdžiai          |
| Y1, Y2 Norimos ištekančio vandens temperatūros pavyzdžia<br>Piktograma atitinka tos zonos šildymo įrenginį: |                                                 |
|                                                                                                    | • 🔄 grindinis šildymas                          |
|                                                                                                    | E: ventiliatorinis konvektorius                 |
| • IIII : radiatorius                                                                                        |                                                 |
|                                                                                                    |                                                 |
| Galimi veiksmai ekrane                                                                                      |                                                 |
| <b>10</b> …C                                                                                                | Eiti per temperatūros reikšmes.                 |

| <b>10</b> ····O               | Eiti per temperatūros reikšmes.  |  |
|-------------------------------|----------------------------------|--|
| O····❶ℷ Pakeisti temperatūrą. |                                  |  |
| $\bigcirc \cdots \square$     | Pereiti prie kitos temperatūros. |  |
| $\mathbb{R}$                  | Patvirtinti pakeitimus ir tęsti. |  |

### 5.8.3 Nuolydžio-poslinkio kreivė

### Nuolydis ir poslinkis

Apibrėžkite nuo oro priklausomą kreivę pagal jos nuolydį ir poslinkį:

 Pakeiskite nuolydį, kad ištekančio vandens temperatūra skirtingai didėtų arba mažėtų esant skirtingoms aplinkos temperatūros vertėms. Pavyzdžiui, jei ištekančio vandens temperatūra bendrai yra tinkama, bet esant žemai aplinkos temperatūrai – per žema, padidinkite nuolydį, kad ištekančio vandens temperatūra būtų tuo labiau didinama kuo labiau mažėja aplinkos temperatūra.

 Pakeiskite poslinkį, kad ištekančio vandens temperatūra vienodai didėtų arba mažėtų esant skirtingoms aplinkos temperatūros vertėms. Pavyzdžiui, jei ištekančio vandens temperatūra visada šiek tiek per žema esant skirtingoms aplinkos temperatūros vertėms, paslinkite kreivę į viršų, kad esant visoms aplinkos temperatūros vertėms ištekančio vandens temperatūra padidėtų vienodai.

### Pavyzdžiai

Nuo oro priklausoma kreivė, kai pasirinktas nuolydis:

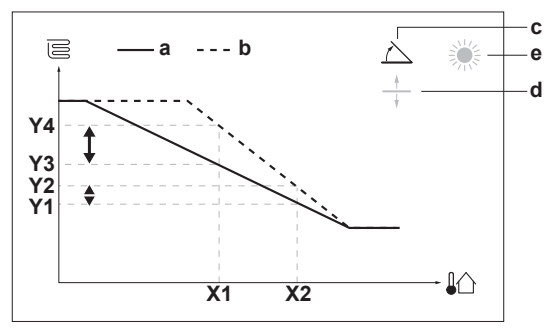

Nuo oro priklausoma kreivė, kai pasirinktas poslinkis:

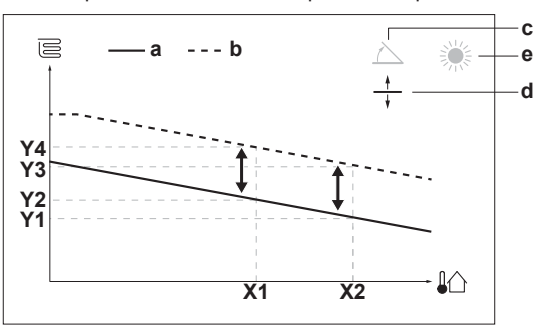

| Punktas           | Aprašas                                                                                                    |  |
|-------------------|----------------------------------------------------------------------------------------------------|--|
| а                 | NOP kreivė prieš pakeitimus.                                                                                                    |  |
| b                 | NOP kreivė po pakeitimų (kaip pavyzdys):                                                                                                    |  |
|                   | <ul> <li>Pakeitus nuolydį, nauja pageidaujama temperatūra X1<br/>taške netolygiai didesnė negu pageidaujama<br/>temperatūra X2 taške.</li> </ul>   |  |
|                   | <ul> <li>Pakeitus poslinkį, nauja pageidaujama temperatūra<br/>X1 taške tolygiai didesnė kaip ir pageidaujama<br/>temperatūra X2 taške.</li> </ul> |  |
| С                 | Nuolydis                                                                                                    |  |
| d                 | Poslinkis                                                                                                    |  |
| е                 | Pasirinkta nuo oro priklausoma zona:                                                                                                    |  |
|                   | •   慫: pagrindinės arba papildomos zonos šildymas                                                                                                  |  |
|                   | • 🔆 pagrindinės arba papildomos zonos vėsinimas                                                                                                    |  |
| X1, X2            | Lauko aplinkos temperatūros pavyzdžiai                                                                                                    |  |
| Y1, Y2,<br>Y3, Y4 | Norimos ištekančio vandens temperatūros pavyzdžiai.<br>Piktograma atitinka tos zonos šildymo įrenginį:                                             |  |
|                   | • 🔄 grindinis šildymas                                                                                                    |  |
|                   | E: ventiliatorinis konvektorius                                                                                                    |  |
|                   | ▪ Ⅲ: radiatorius                                                                                                    |  |

### 6 Energijos taupymo patarimai

| Galimi veiksmai ekrane |                                                                               |
|------------------------|-------------------------------------------------------------------------------|
| <b>10</b> O            | Pasirenkamas nuolydis arba poslinkis.                                         |
| O@\$                   | Padidinamas arba sumažinamas nuolydis arba<br>poslinkis.                      |
| 0@m                    | Kai pasirinktas nuolydis: nustatomas nuolydis ir<br>pereinama prie poslinkio. |
|                        | Kai pasirinktas poslinkis: nustatomas poslinkis.                              |
| <b>@</b> #O            | Patvirtinami pakeitimai ir grįžtama į submeniu.                               |

### 5.8.4 Nuo oro priklausomų kreivių naudojimas

Sukonfigūruokite nuo oro priklausomas kreives pagal tolesnius nurodymus:

### Nustatymo režimo apibrėžimas

Norint naudoti nuo oro priklausomą kreivę, reikia apibrėžti teisingą nustatymo režimą:

| Eikite į nustatymo režimą                    | Nustatykite nustatymo režimą<br>                                                               |  |
|----------------------------------------------|------------------------------------------------------------------------------------------------|--|
| Pagrindinė zona – šildymas                   |                                                                                                |  |
| [2.4] Pagrindinė zona ><br>Nuostačio režimas | Nuo oro priklausomas<br>šildymas, fiksuotas<br>vėsinimas ARBA Nuo oro<br>priklausomas veikimas |  |
| Pagrindinė zona – vėsinimas                  |                                                                                                |  |
| [2.4] Pagrindinė zona ><br>Nuostačio režimas | Nuo oro priklausomas<br>veikimas                                                               |  |
| Papildoma zona – šildymas                    |                                                                                                |  |
| [3.4] Papildoma zona ><br>Nuostačio režimas  | Nuo oro priklausomas<br>šildymas, fiksuotas<br>vėsinimas ARBA Nuo oro<br>priklausomas veikimas |  |
| Papildoma zona – vėsinimas                   |                                                                                                |  |
| [3.4] Papildoma zona ><br>Nuostačio režimas  | Nuo oro priklausomas<br>veikimas                                                               |  |

### Nuo oro priklausomos kreivės tipo pakeitimas

Norėdami pakeisti visų zonų (pagrindinės + papildomos) tipą, eikite į [2.E] Pagrindinė zona > PNO kreivės tipas.

Peržiūrėti, koks tipas pasirinktas, taip pat galima šiuo būdu: [3.C] Papildoma zona > PNO kreivės tipas

### Nuo oro priklausomos kreivės pakeitimas

| Zona                        | Eikite į …                                    |
|-----------------------------|-----------------------------------------------|
| Pagrindinė zona – šildymas  | [2.5] Pagrindinė zona><br>Šildymo NOP kreivė  |
| Pagrindinė zona – vėsinimas | [2.6] Pagrindinė zona><br>Vėsinimo NOP kreivė |
| Papildoma zona – šildymas   | [3.5] Papildoma zona><br>Šildymo NOP kreivė   |
| Papildoma zona – vėsinimas  | [3.6] Papildoma zona><br>Vėsinimo NOP kreivė  |

### INFORMACIJA

i

### Maksimalus ir minimalus nuostačiai

Negalima sukonfigūruoti kreivės, kurios temperatūros yra aukštesnės arba žemesnės negu tai zonai nustatytos maksimalios ir minimalios vertės. Pasiekus maksimalią arba minimalią nustatytą vertę, kreivė eina tiesiai.

# Nuo oro priklausomos kreivės tikslinimas: nuolydžio-poslinkio kreivė

Tolesnėje lentelėje aprašyta, kaip patikslinti zonos nuo oro priklausomą kreivę:

| Jaučiate, kad                             |                                   | Tikslinkite<br>nuolydį ir | naudodami<br><sup>.</sup> poslinkį: |
|-------------------------------------------|-----------------------------------|---------------------------|-------------------------------------|
| Esant įprastai<br>lauko<br>temperatūrai … | Esant žemai lauko<br>temperatūrai | Nuolydis                  | Poslinkis                           |
| GERAI                                     | Šalta                             | ↑                         |                                     |
| GERAI                                     | Karšta                            | $\downarrow$              | —                                   |
| Šalta                                     | GERAI                             | $\downarrow$              | ↑                                   |
| Šalta                                     | Šalta                             | _                         | ↑                                   |
| Šalta                                     | Karšta                            | $\downarrow$              | ↑ (                                 |
| Karšta                                    | GERAI                             | 1                         | Ļ                                   |
| Karšta                                    | Šalta                             | 1                         | Ļ                                   |
| Karšta                                    | Karšta                            | _                         | Ļ                                   |

| Nun ana | multiplesse and a a | Isma hada | Alleallining and | • | A a X Less | Isma lask     |
|---------|---------------------|-----------|------------------|---|------------|---------------|
| NUO OFO | Driklausomos        | kreives   | tiksiinimas:     | Z | tasku      | <b>Kreive</b> |
|         |                     |           |                  | _ |            |               |

Tolesnėje lentelėje aprašyta, kaip patikslinti zonos nuo oro priklausomą kreivę:

| Jaučiate, kad …                         |                                   | Tikslinkite naudodami<br>nustatymus: |                          |                          |                          |
|-----------------------------------------|-----------------------------------|--------------------------------------|--------------------------|--------------------------|--------------------------|
| Esant įprastai<br>lauko<br>temperatūrai | Esant žemai lauko<br>temperatūrai | <b>Y2</b> <sup>(a)</sup>             | <b>Y1</b> <sup>(a)</sup> | <b>X1</b> <sup>(a)</sup> | <b>X2</b> <sup>(a)</sup> |
| GERAI                                   | Šalta                             | 1                                    | —                        | 1                        | —                        |
| GERAI                                   | Karšta                            | $\downarrow$                         | —                        | ↓                        | —                        |
| Šalta                                   | GERAI                             | —                                    | 1                        | —                        | 1                        |
| Šalta                                   | Šalta                             | 1                                    | 1                        | 1                        | 1                        |
| Šalta                                   | Karšta                            | $\downarrow$                         | 1                        | ↓                        | 1                        |
| Karšta                                  | GERAI                             | —                                    | $\downarrow$             | —                        | $\downarrow$             |
| Karšta                                  | Šalta                             | 1                                    | $\downarrow$             | 1                        | $\downarrow$             |
| Karšta                                  | Karšta                            | Ļ                                    | $\downarrow$             | Ļ                        | $\downarrow$             |

<sup>(a)</sup> Žr. "5.8.2 2 taškų kreivė" [▶ 15].

# 6 Energijos taupymo patarimai

### Patarimai dėl patalpos temperatūros

- Pasirūpinkite, kad pageidaujama patalpos temperatūra NIEKADA nebūtų aukštesnė (šildymo režimu) arba žemesnė (aušinimo režimu), bet VISADA atitiktų faktinius jūsų poreikius. Kiekvienas sutaupytas laipsnis gali sumažinti šildymo/aušinimo išlaidas beveik 6%.
- NEDIDINKITE/NEMAŽINKITE pageidaujamos patalpos temperatūros, kad paspartintumėte erdvės šildymą/vėsinimą. Erdvė greičiau NEJŠILS/NEATVĖS.
- Jei sistemos šildymo įrenginiai lėti (pvz., grindinis šildymas), venkite didelių pageidaujamos patalpos temperatūros svyravimų ir NELEISKITE patalpos temperatūrai per daug nukristi/pakilti. Reikės daugiau laiko ir energijos vėl prišildyti/atvėsinti patalpą.
- Naudokite įprasto erdvės šildymo arba aušinimo savaitinį planą. Jei reikia, galite lengvai nukrypti nuo plano:
  - Trumpam: galite laikinai pakeisti suplanuotą patalpos temperatūrą iki kito suplanuoto veiksmo. Pavyzdys: kai priimate svečius arba išeinate porai valandų.
  - Ilgam: galite naudoti atostogų režimą.

### 7 Techninė priežiūra ir tvarkymas

#### 7.1 Apžvalga: techninė priežiūra ir tvarkymas

Montuotojas turi kasmet atlikti techninę priežiūrą. Vartotojo sąsajoje galite rasti kontaktinj/pagalbos tarnybos numerj.

| 1 | Eikite į [8.3]: Informacija > Atstovo | <b>I</b> A:O |
|---|---------------------------------------|--------------|
|   | informacija.                          |              |

Būdami galutinis vartotojas, turite:

- Palaikyti vietos aplink įrenginį švarą
- Šluostyti vartotojo sąsają minkšta, drėgna šluoste. Valyti NENAUDODAMI ploviklių.
- Reguliariai tikrinkite, ar vandens slėgis yra didesnis nei 1 baras.

#### Aušalas

Šiame produkte yra fluorintų šiltnamio efektą sukeliančių dujų. NEIŠLEISKITE dujų į atmosferą.

#### Aušalo tipas: R32

Pasaulinio atšilimo potencialo (GWP) reikšmė: 675

Laikantis taikomų teisės aktų, įrenginį gali tekti periodiškai tikrinti dėl aušalo nuotėkio. Dėl išsamesnės informacijos kreipkitės į montuotoja

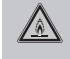

### **JSPĖJIMAS! ŠIEK TIEK LIEPSNI MEDŽIAGA**

Įrenginyje esantis aušalas yra šiek tiek degus.

- **ĮSPĖJIMAS** /!\
  - · Įrenginyje esantis aušalas yra šiek tiek degus, bet paprastai nuotėkio NEBŪNA. Jei patalpoje išteka aušalas, jam kontaktuojant su degiklio, šildytuvo ar viryklės ugnimi gali kilti gaisras arba susidaryti kenksmingos dujos.
  - IŠJUNKITE visus degančius šildymo prietaisus, išvėdinkite patalpą ir susisiekite su pardavėju, iš kurio įsigijote įrenginį.
  - NENAUDOKITE įrenginio, kol techninės priežiūros specialistas nepatvirtino, kad sistemos dalis, iš kurios ištekėjo aušalas, yra sutaisyta.

#### ĮSPĖJIMAS À

Prietaisas turi būti laikomas taip, kad nebūtų mechaniškai pažeistas, gerai vėdinamoje patalpoje, kurioje nėra pastoviai veikiančių uždegimo šaltinių (pvz., atviros liepsnos, eksploatuojamo duju prietaiso ar eksploatuojamo elektrinio šildytuvo).

### **ĮSPĖJIMAS**

Æ

- NEGALIMA pradurti ar deginti aušalo ciklo dalių.
- Atitirpinimo procesui paspartinti NEGALIMA naudoti valomųjų medžiagų ar priemonių, kurių nerekomendavo gamintojas.
- Žinotina, kad sistemoje esantis aušalas yra bekvapis.

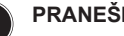

### PRANEŠIMAS

Pagal galiojančius fluorintų šiltnamio efektą sukeliančių emisijas reglamentuojančius teisės duiu aktus reikalaujama, kad būtų nurodomas įrenginio aušalo svoris ir CO<sub>2</sub> ekvivalentas.

Formulė kiekiui CO<sub>2</sub> ekvivalento tonomis apskaičiuoti: aušalo GWP vertė × bendras aušalo kiekis [kg]/1000

Dėl išsamesnės informacijos kreipkitės į montuotoją.

#### 8 Trikčių šalinimas

### Kontaktai

Išvardvtus požvmius turinčias problemas gali bandvti spresti patvs. Jei kiltų kitokių problemų, kreipkitės į montuotoją. Vartotojo sąsajoje galite rasti kontaktinj/pagalbos tarnybos numeri.

| 1 | Eikite į [8.3]: Informacija > Atstovo | <b>(</b> @) |
|---|---------------------------------------|-------------|
|   | informacija.                          |             |

#### 8.1 Pagalbos teksto iškvietimas gedimo atveju

Jvykus gedimui, priklausomai nuo sunkumo pagrindiniame ekrane bus rodoma:

- A: klaida
- <u>(1)</u>: gedimas

Galima iškviesti trumpą arba ilgą gedimo aprašymą, atliekant šiuos veiksmus:

| 1 | Paspaudę kairijį reguliatorių atidarykite pagrindinį<br>meniu ir eikite į Gedimai. | R. |
|---|------------------------------------------------------------------------------------|----|
|   | <b>Rezultatas:</b> ekrane rodomas trumpas klaidos aprašymas ir klaidos kodas.      |    |
| 2 | Paspauskite <b>?</b> klaidos ekrane.                                               | ?  |
|   | <b>Rezultatas:</b> ekrane rodomas ilgas klaidos aprašymas.                         |    |

#### 8.2 Gedimų istorijos tikrinimas

Sąlygos: Nustatomas vartotojo teisių lygis - patyręs galutinis vartotojas.

1 Eikite j [8.2]: Informacija > Gedimy istorija. (Rin O

Matote naujausių gedimų sąrašą.

#### 8.3 Požymis: jaučiate, kad kambaryje per šalta (karšta)

| Galima priežastis                                              | Taisymo veiksmas                                                                                                    |
|----------------------------------------------------------------|----------------------------------------------------------------------------------------------------|
| Per žema (aukšta) pageidaujama patalpos temperatūra.           | Padidinkite (sumažinkite)<br>pageidaujamą patalpos<br>temperatūrą. Žr.<br>"5.6.2 Pageidaujamos patalpos<br>temperatūros keitimas" [▶ 12].                                       |
|                                                                | Jei problema kartojasi kasdien,<br>atlikite vieną iš šių veiksmų:                                                                                                    |
|                                                                | <ul> <li>Padidinkite (sumažinkite)<br/>patalpos temperatūros iš<br/>anksto nustatytą reikšmę. Žr.<br/>vartotojo informacinį vadovą.</li> </ul>                                  |
|                                                                | <ul> <li>Koreguokite patalpos<br/>temperatūros planą. Žr.</li> <li>"5.7 Plano ekranas:<br/>pavyzdys" [▶ 13].</li> </ul>                                                         |
| Nepavyksta pasiekti<br>pageidaujamos patalpos<br>temperatūros. | Padidinkite pageidaujamą<br>ištekančio vandens temperatūrą<br>pagal šildymo įrenginio tipą. Žr.<br>"5.6.3 Pageidaujamos ištekančio<br>vandens temperatūros<br>keitimas" [• 12]. |
| Nuo oro priklausoma kreivė<br>nustatyta neteisingai.           | Pakoreguokite nuo oro<br>priklausomą kreivę. Žr. "5.8 Nuo<br>oro priklausoma kreivė" [▶14].                                                                                     |

#### 8.4 Simptomas: irenginio gedimas

Kai šiluminis siurblys neveikia, kaip avarinį galima naudoti pasirinktinį išorinį atsarginio šildytuvo rinkinį. Tada jis perima šiluminę apkrovą automatiškai arba nustačius rankiniu būdu.

- Kai pasirinkta režimo Avarinė situacija nuostata Automatinis (arba autom. SH įprasta / DHW išjungta) $^{(1)}$  ir sugenda šiluminis siurblys, atsarginis šildytuvas automatiškai perima šildymo apkrovą.
- Kai pasirinkta režimo Avarinė situacija nuostata Neautomatinis ir sugenda šiluminis siurblys, erdvės šildymas sustabdomas

Norėdami rankiniu būdu atkurti per vartotojo sąsają, eikite į Gedimai pagrindinio meniu ekraną ir patvirtinkite, ar atsarginis šildytuvas gali perimti šiluminę apkrovą.

 Kai pasirinkta režimo Avarinė situacija nuostata autom. SH sumažinta / DHW išjungta (arba autom. SH sumažinta / DHW įjungta)<sup>(2)</sup> ir sugenda šiluminis siurblys, erdvės šildymas sumažinamas.

Panašiai kaip Neautomatinis režimu, įrenginys gali perimti visą apkrovą ir perduoti atsarginiam šildytuvui, jei vartotojas tokią parinktį suaktyvina Gedimai pagrindinio meniu ekrane.

Kai suges įrenginys, vartotojo sąsajoje bus rodoma 🛆 arba 🗥.

| Galima priežastis    | Taisymo veiksmas                   |
|----------------------|------------------------------------|
| Įrenginys pažeistas. | Žr. "8.1 Pagalbos teksto           |
|                      | iškvietimas gedimo atveju" [▶ 17]. |

#### **INFORMACIJA**

Kai atsarginis šildytuvas perims visą šildymo apkrovą, bus suvartojama daug daugiau elektros.

#### 8.5 Simptomas: paruošta naudoti sistema gurguliuoja

| Galima priežastis                | Taisymo veiksmas                                                                                                    |
|----------------------------------|----------------------------------------------------------------------------------------------------|
| Sistemoje yra oro.               | Išleiskite orą iš sistemos. <sup>(a)</sup>                                                                                                    |
| Netinkamas hidraulinis balansas. | Atlieka montuotojas:                                                                                                    |
|                                  | <ol> <li>Atlikite hidraulinį<br/>balansavimą, kad srautas<br/>būtų tinkamai paskirstytas<br/>tarp šildymo įrenginių.</li> <li>Jei hidraulinio balansavimo</li> </ol>                                  |
|                                  | nepakanka, pakeiskite<br>siurblio ribojimo nustatymus<br>([9-0D] ir [9-0E], jei<br>taikoma).                                                                                                    |
| Įvairios triktys.                | Patikrinkite, ar vartotojo sąsajos<br>pagrindiniame ekrane rodoma<br>Arba<br>A. Norėdami gauti<br>daugiau informacijos apie<br>gedimą, žr. "8.1 Pagalbos teksto<br>iškvietimas gedimo atveju" [▶ 17]. |

<sup>(a)</sup> Rekomenduojame išleisti ora naudojant irenginio oro išleidimo funkciją (turi atlikti montuotojas). Jei išleidinėsite orą iš šildymo įrenginių arba kolektorių, turėkite omenyje:

#### **JSPĖJIMAS** <u>۸</u>

Oro išleidimas iš šildymo įrenginių arba rinktuvų. Prieš išleisdami orą iš šildymo įrenginių arba rinktuvų, patikrinkite, ar vartotojo sąsajos pagrindiniame ekrane rodoma  $\bigtriangleup$  arba  $\bigtriangleup$ .

- Jei nerodoma, orą galima išleisti nedelsiant.
- Jei rodoma, užtikrinkite, kad patalpa, kurioje ketinate išleisti orą, būtų gerai vėdinama. Priežastis: į vandens sistemą galėjo būti patekę aušalo, todėl išleidžiant orą iš šildymo irenginių arba rinktuvų jo gali patekti patalpą.

# Išmetimas

### PRANEŠIMAS

q

NEBANDYKITE išmontuoti sistemos patys: išmontuoti sistemą, tvarkyti aušalo medžiagą, tepalą ir kitas dalis BŪTINA laikantis taikomų teisės aktų. Įrenginius REIKIA pristatyti į specialias pakartotinio panaudojimo, šiukšlių rūšiavimo ir utilizavimo įstaigas.

### 10 Montuotojo nustatymai: montuotojo pildomos lentelės

#### 10.1 Sąrankos vediklis

| Nustatymas | Įrašykite |
|------------|-----------|
| Sistema    |           |

(1) Nuostata autom. SH įprasta / DHW išjungta veikia taip pat kaip Automatinis, tačiau jos NEGALIMA naudoti, nes nėra buitinio karšto vandens

😢 Nuostata autom. SH sumažinta / DHW ijungta veikia taip pat kaip autom. SH sumažinta / DHW išjungta, tačiau jos NEGALIMA naudoti, nes nėra buitinio karšto vandens.

|     | Nustatymas                                                           | Įrašykite |
|-----|----------------------------------------------------------------------|-----------|
|     | Atsarginio šildytuvo tipas<br>[9.3.1]                                |           |
|     | Avarinė situacija[9.5]                                               |           |
|     | Zonų skaičius [4.4]                                                  |           |
|     | Glikoliu užpildyta sistema<br>(nustatymo vietoje apžvalga<br>[E-0D]) |           |
| Ats | arginis šildytuvas                                                   |           |
|     | Įtampa [9.3.2]                                                       |           |
|     | Sąranka [9.3.3]                                                      |           |
|     | 1 našumo pakopa[9.3.4]                                               |           |
|     | Papildoma 2 našumo pakopa<br>[9.3.5](jeitaikytina)                   |           |
| Pag | grindinė zona                                                        |           |
|     | Šilumos šaltinio tipas[2.7]                                          |           |
|     | Valdiklis [2.9]                                                      |           |
|     | Nuostačio režimas[2.4]                                               |           |
|     | Grafikas [2.1]                                                       |           |
|     | PNO kreivės tipas[2.E]                                               |           |
| Pap | oildoma zona (tik jei [4.4]=1, dviej                                 | ų zonų)   |
|     | Šilumos šaltinio tipas[3.7]                                          |           |
|     | Valdiklis (tik skaitoma) [3.9]                                       |           |
|     | Nuostačio režimas[3.4]                                               |           |
|     | Grafikas [3.1]                                                       |           |
|     | PNO kreivės tipas[3.C](tik<br>skaitoma)                              |           |

## 10.2 Nustatymų meniu

|     | Nustatymas                   | Įrašykite |
|-----|------------------------------|-----------|
| Pag | grindinė zona                |           |
|     | Išor. termostato tipas [2.A] |           |
| Pap | pildoma zona (jei taikytina) |           |
|     | Išor. termostato tipas[3.A]  |           |
| Inf | formacija                    |           |
|     | Atstovo informacija[8.3]     |           |

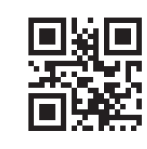

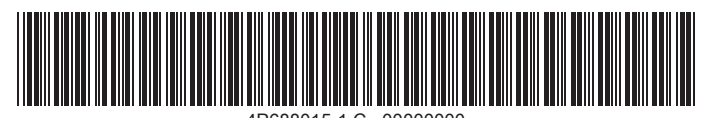

4P688015-1 C 00000000

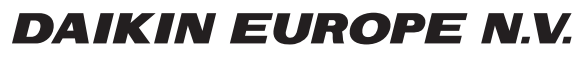

Zandvoordestraat 300, B-8400 Oostende, Belgium

4P688015-1C 2022.09